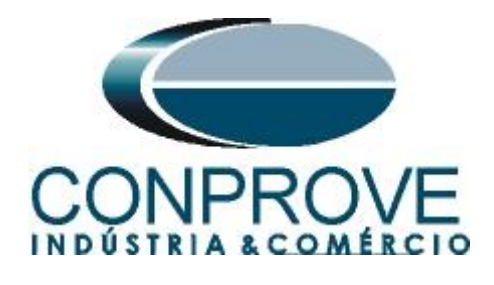

INSTRUMENTOS PARA TESTES ELÉTRICOS Test Tutorial

Equipment Type: Protection Relay

Brand: SIEMENS

Model: <u>7SA611</u>

Functions: 21 or PDIS – Distance

Tool Used: CE-6006, CE-6707, CE-6710, CE-7012 or CE-7024

**Objective:** <u>Search and Point Test of Zones with Quadrilateral</u> <u>Characteristics</u>

Version Control:

| Version | Descriptions    | Date       | Author | Reviewer |
|---------|-----------------|------------|--------|----------|
| 1.0     | Initial Version | 06/08/2021 | M.R.C. | M.P.S    |

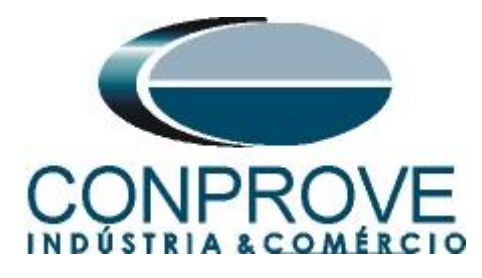

| Su         | nmary                                                                                       |
|------------|---------------------------------------------------------------------------------------------|
| 1.         | Relay connection to CE-6006                                                                 |
| 1.1        | Auxiliary Source                                                                            |
| 1.2        | Current and Voltage Coils5                                                                  |
| 1.3        | Binary Inputs                                                                               |
| 2.         | Communication with 7SA6 relay                                                               |
| 3.         | Parameterization of the 7SA6 relay7                                                         |
| 3.1        | Device Configurations7                                                                      |
| 3.2        | Masking I/O8                                                                                |
| 3.3        | Power System Data 19                                                                        |
| 3.4        | Transformers                                                                                |
| 3.5        | Power System                                                                                |
| 3.6        | Setting Group A11                                                                           |
| 3.7        | Power System Data 212                                                                       |
| 3.8        | 21 Distance Protection/General settings12                                                   |
| 3.9        | 21 Impedance Distance Zones (Quadrilateral)                                                 |
| <i>4</i> . | Distance software adjustments                                                               |
| 4.1        | Opening Distance                                                                            |
| 4.2        | Configuring the Settings                                                                    |
| 4.3        | <i>System</i>                                                                               |
| 4.4        | Distance Adjustments                                                                        |
| 4.5        | Distance Screen > Adjust Prot. Distance                                                     |
| 4.6        | Inserting Phase Zones                                                                       |
| 4.7        | Inserting the Zones (Line-Earth)                                                            |
| 5.         | Hardware Settings                                                                           |
| 6.         | Channels Direc                                                                              |
| 7.         | Restore Layout                                                                              |
| 8.         | Function 21 test structure                                                                  |
| 8.1        | Test Settings                                                                               |
| 8.2        | Point Test for Zones 1,2,3 and 4                                                            |
| 8.2.       | 1 Two-Phase and Three-Phase Loop                                                            |
| 8.2.       | 2 Final Result A-B-C faults                                                                 |
| 8.2.       | 3 Single-phase Loop                                                                         |
| 8.2.       | 4 Final Result AE Fault                                                                     |
| _          | Rua Visconde de Ouro Preto. 77 - Bairro Custódio Pereira - Uberlândia – MG - CEP 38405-202. |

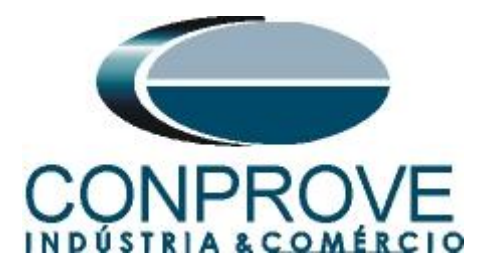

| 8.3   | Search Test for Zones 1,2,3 and 4 |    |
|-------|-----------------------------------|----|
| 8.3.1 | Two-Phase and Three-Phase Loop    |    |
| 8.3.2 | Final Result A-B-C Fault          |    |
| 8.3.3 | Single-phase Loop                 |    |
| 8.3.4 | Final Result AE Fault             |    |
| 9. 1  | Report                            |    |
| APP   | ENDIX A                           |    |
| A.1 7 | <b>Ferminal Designations</b>      |    |
| A.2 7 | Fechnical Data                    | 40 |
| APP   | ENDIX B                           | 41 |

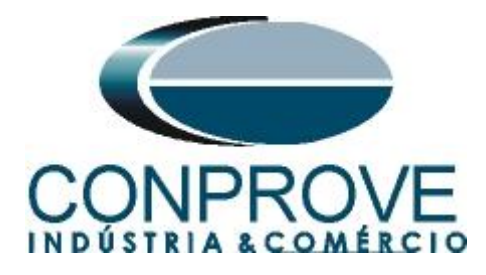

## **Statement of responsibility**

The information contained in this tutorial is constantly verified. However, differences in description cannot be completely excluded; in this way, CONPROVE disclaims any responsibility for errors or omissions contained in the information transmitted.

Suggestions for improvement of this material are welcome, just user contacting us via email suporte@conprove.com.br.

The tutorial contains knowledge gained from the resources and technical data at the time was writing. Therefore, CONPROVE reserves the right to make changes to this document without prior notice.

This document is intended as a guide only; the manual of the equipment under tested should always be consulted.

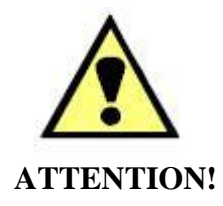

The equipment generates high current and voltage values during its operation. Improper use of the equipment can result in material and physical damage.

Only suitably qualified people should handle the instrument. It should be noted that the user must have satisfactory training in maintenance procedures, a good knowledge of the equipment under tested and also be aware of safety standards and regulations.

## Copyright

Copyright © CONPROVE. All rights reserved. The dissemination, total or partial reproduction of its content is not authorized, unless expressly permitted. Violations are punishable by law.

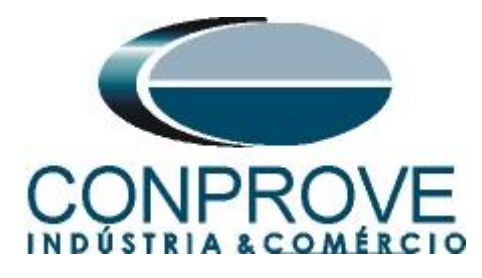

## INSTRUMENTOS PARA TESTES ELÉTRICOS Sequence for testing the 7SA6 relay in the Distance software

## 1. Relay connection to CE-6006

Appendix A shows the relay terminal designations.

## **1.1** Auxiliary Source

Connect the positive (red terminal) of the Vdc Aux. Source to F1 pin (UH+) of the relay and the negative (black terminal) of the Vdc Aux. Source to F2 pin (UH-) of the relay.

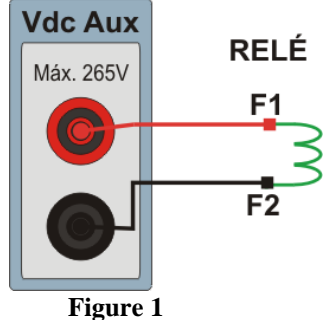

## **1.2** Current and Voltage Coils

To establish the voltage coil connection, connect V1, V2 and V3 channels with the relay terminal pins R15, R17 and R18 and the common ones to pin R16. To establish the connection of the current coils, connect I4, I5 and I6 channels with pins Q1, Q3 and Q5 of the relay terminal and make a short circuit between pins Q2, Q4 and Q6, finally connect pin Q6 to Q8 and connect the current channel commons to pin Q7.

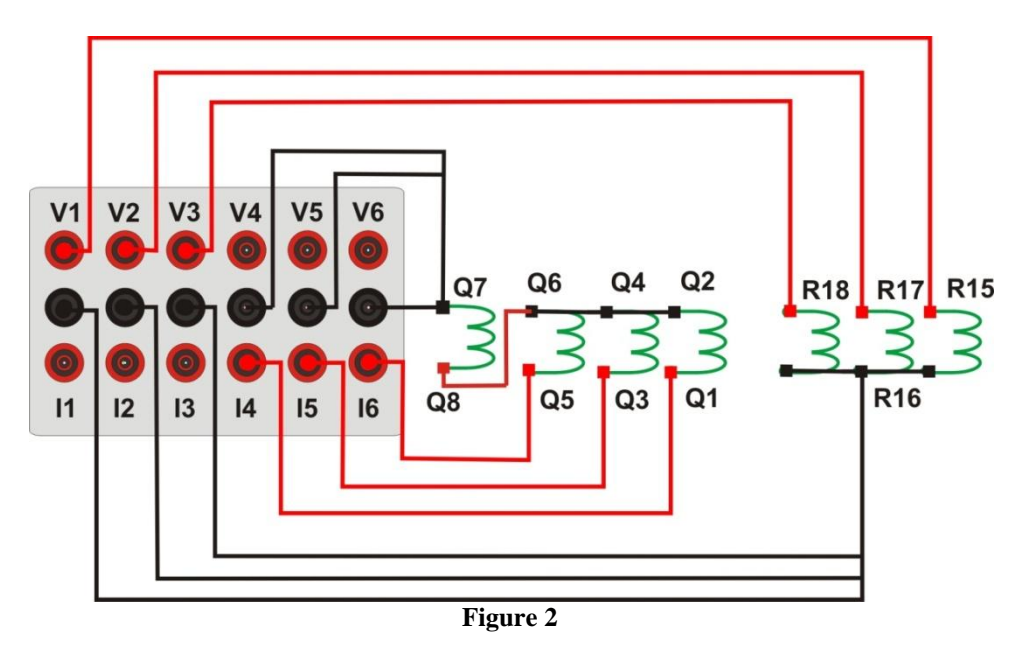

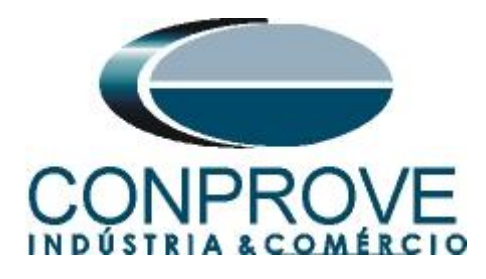

## **1.3** Binary Inputs

Connect the CE-6006 binary input to the relay binary output, BI1 to pin R1 and its common to R5 in this way, the trip signal sent by the relay is monitored.

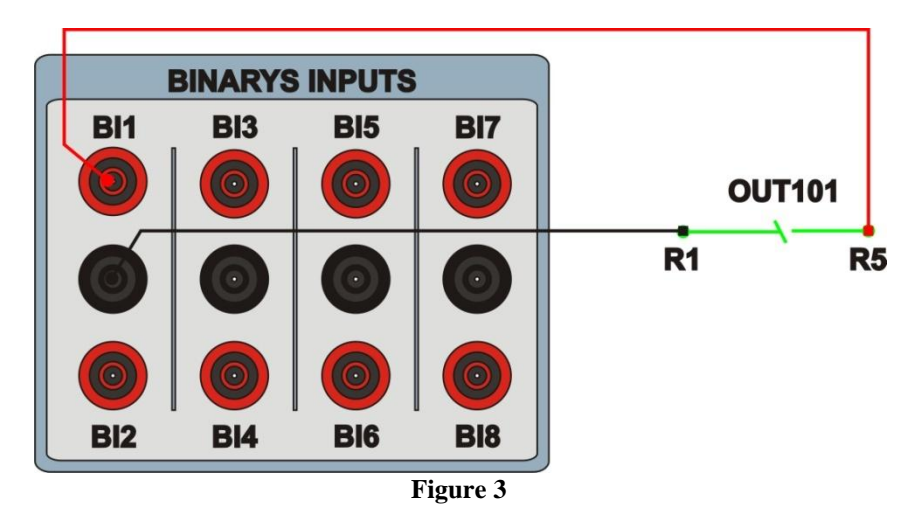

## 2. Communication with 7SA6 relay

First open the "*DIGSI*" and connect an Ethernet cable (or serial) from the notebook with the relay. Then double click on the software icon.

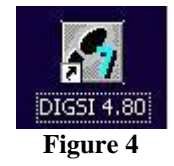

When opening the program, the substation that contains the relay (7SA6) is selected. After selecting the relay, right-click and select the "*Open Object*" option and then select the connection mode, as shown in the following figures.

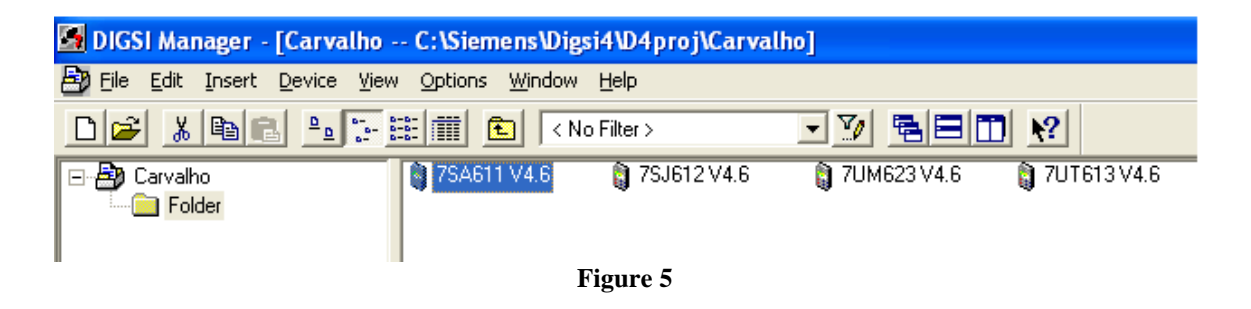

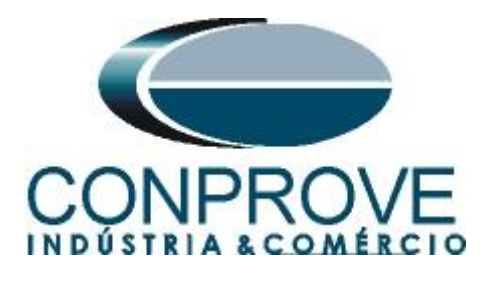

| Open device                                            |                                                                      | × |
|--------------------------------------------------------|----------------------------------------------------------------------|---|
| Connection type<br>C Offline<br>C Direct               | Connection properties No settings required for this connection type. |   |
| USB     Modem connection     PROFIBUS FMS     Ethernet |                                                                      |   |
|                                                        |                                                                      |   |
| ОК                                                     | Cancel Help                                                          |   |
|                                                        |                                                                      |   |

Figure 6

### 3. Parameterization of the 7SA6 relay

### **3.1** Device Configurations

After the connection has been established, access the general relay settings by double left-clicking on *"Settings"* and repeat the operation for *"Device Configuration"*.

| 🌛 DIGSI - [Carvalho / Folder / 7S                                                                                                    | A611 V4.6/7SA611 V04.68.03]                                                                                                    |
|----------------------------------------------------------------------------------------------------|----------------------------------------------------------------------------------------------------|
| 📴 File Edit Insert Device View 🤇                                                                                                    | Options <u>W</u> indow <u>H</u> elp                                                                                                    |
| 🖬 🧉 🖞 🕹 🖏 🛛                                                                                                    | 蓬 🌋 🐁 🌫 🏥 🗰 💵 🛺 📢                                                                                                    |
| Image: Settings         Image: Settings         Image: Seting          Image: Seting < | Select function<br>Device Configuration<br>Masking I/O (Configuration Matrix)<br>CFC<br>Power System Data 1<br>Setting Group A<br>Cocillographic Fault Records<br>General Device Settings<br>Time Synchronization<br>Time Synchronization<br>Interfaces<br>Passwords<br>Set-Language |
| Fig                                                                                                    | gure 7                                                                                                    |

In the *"Functional Scope"* screen, disable all functions leaving only the *"21 Distance protection pickup program"* and *"Trip mode"* functions enabled. This prevents trips from other functions interfering with the test. After the adjustments click *"OK"*.

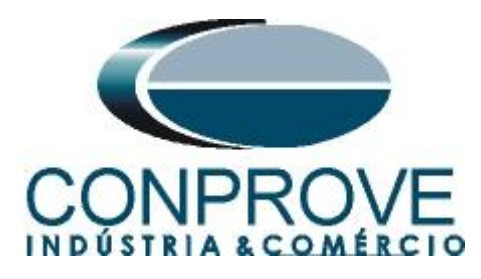

| Functio            | nal Scope                                |                           | X |
|--------------------|------------------------------------------|---------------------------|---|
| A <u>v</u> ailable | e functions:                             |                           |   |
| No.                | Function                                 | Scope                     | ^ |
| 0103               | Setting Group Change Option              | Disabled 🔹                |   |
| 0110               | Trip mode                                | 1-/3pole                  |   |
| 0114               | 21 Distance protection pickup program    | Z< (quadrilateral)        |   |
| 0120               | 68 Power Swing detection                 | Disabled                  |   |
| 0121               | 85-21 Pilot Protection for Distance prot | Disabled                  |   |
| 0122               | DTT Direct Transfer Trip                 | Disabled                  |   |
| 0124               | 50HS Instantaneous SOTF                  | Disabled                  |   |
| 0125               | Weak Infeed (Trip and/or Echo)           | Disabled                  |   |
| 0126               | 50(N)/51(N) Backup OverCurrent           | Disabled                  |   |
| 0131               | 50N/51N Ground OverCurrent               | Disabled                  |   |
| 0132               | 85-67N Pilot Protection Gnd. OverCurrent | Disabled                  |   |
| 0133               | 79 Auto-Reclose Function                 | Disabled                  |   |
| 0134               | Auto-Reclose control mode                | with Trip and Action time |   |
| 0135               | 25 Synchronism and Voltage Check         | Disabled                  |   |
| 0136               | 81 Over/Underfrequency Protection        | Disabled                  | 1 |
| 0137               | 27, 59 Under/Overvoltage Protection      | Disabled                  |   |
| 0138               | Fault Locator                            | Disabled                  | ~ |
|                    |                                          | About                     |   |
|                    | K <u>D</u> IGSI -> device                | Cancel Help               |   |

Figure 8

### 3.2 Masking I/O

The next step is to adjust the relay output. To access these parameters, double-click with the left button on "Masking I/O (Configuration Matrix)" as illustrated in the next figure.

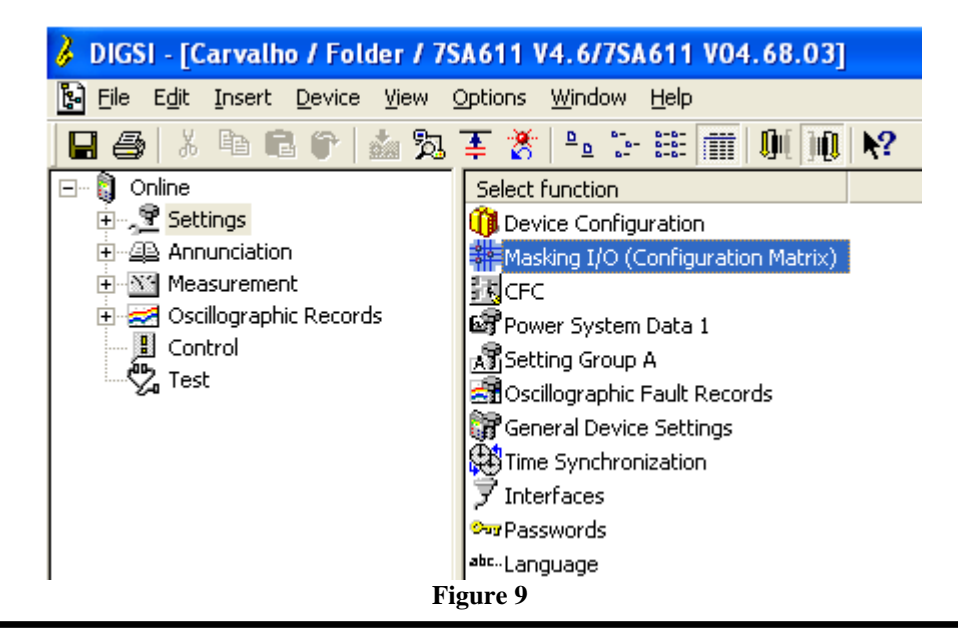

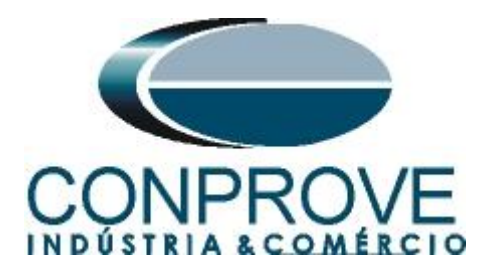

Binary output BO1 is designated for sending the trip of zones 1, 2, 3 and 4. In order to aid the test, LED 1 is used to signal the trip sending of zone 1, LED 2 to signal the zone 2 trip send, LED 3 to signal zone 3 trip send and LED 4 to signal zone 4 trip send.

| 🇱 Settings - Maski | ing I/O (Confi | guration Matrix) - | Carv | alho / Fol | der | 17   | 5A6 | 11 | V4. | 6/7 | SAG | 511 | VO | 4.6 | 58. | 03 |      |     |     |     |   |      |      |     |    |     |    |    |      |    |   |       |     |   | -  |     | × |
|--------------------|----------------|--------------------|------|------------|-----|------|-----|----|-----|-----|-----|-----|----|-----|-----|----|------|-----|-----|-----|---|------|------|-----|----|-----|----|----|------|----|---|-------|-----|---|----|-----|---|
|                    |                | Information        |      |            |     | Sour | се  |    |     |     |     |     |    |     |     |    |      |     |     |     | [ | Dest | inat | ion |    |     |    |    |      |    |   |       |     |   |    |     |   |
|                    | Number         | Display text       |      | . Туре     |     | F    | S C |    |     |     |     | В   | 0  |     |     |    |      | Т   |     |     |   |      |      | LED | )s |     |    |    |      |    | В | uffer | . [ | S | XI | ) C | м |
|                    |                |                    |      |            | BI  |      |     | 1  | 2   | 3 4 | 1 5 | 6   | 7  | 8   | 9   | 10 | 11 1 | 2 1 | 1 2 | : 3 | 4 | 5    | 6    | 7   | 8  | 9 1 | 01 | 11 | 2 13 | 14 | 0 | S     | Т   |   |    |     |   |
| Device, General    |                |                    |      |            |     | 3    | < × |    |     |     |     |     |    |     |     |    |      |     |     |     |   |      |      |     |    |     |    |    |      |    | × |       |     | × | ×  |     |   |
| P.System Data 1    |                |                    |      |            |     |      |     |    |     |     |     |     |    |     |     |    |      |     |     |     |   |      |      |     |    |     |    |    |      |    |   |       |     |   |    |     |   |
| Osc. Fault Rec.    |                |                    |      |            |     |      |     |    |     |     |     |     |    |     |     |    |      |     |     |     |   |      |      |     |    |     |    |    |      |    | × |       |     | × |    |     |   |
| P.System Data 2    |                |                    |      |            |     |      |     |    |     |     |     |     |    |     |     |    |      |     |     |     |   |      |      |     |    |     |    |    |      |    | × |       | ×   | × | ×  |     |   |
|                    | 03801          | 21 TRIP            |      | OUT        |     |      |     | U  |     |     |     |     |    |     |     |    |      | U   |     |     |   |      |      |     |    |     |    |    |      |    |   |       |     | Х |    |     |   |
|                    | 03811          | 21 TRIP 1p. Z1     |      | OUT        |     |      |     |    |     |     |     |     |    |     |     |    |      |     | U   |     |   |      |      |     |    |     |    |    |      |    |   |       |     | Х |    |     |   |
| 21 Dis Consul      | 03823          | 21 TRIP3p. Z1sf    |      | OUT        |     |      |     |    |     |     |     |     |    |     |     |    |      |     | U   |     |   |      |      |     |    |     |    |    |      |    |   |       |     | Х |    |     |   |
| 21 Dis.deneral     | 03824          | 21 TRIP3p. Z1mf    |      | OUT        |     |      |     |    |     |     |     |     |    |     |     |    |      |     | U   |     |   |      |      |     |    |     |    |    |      |    |   |       |     | Х |    |     |   |
|                    | 03816          | 21 TRIP 1p. Z2     |      | OUT        |     |      |     |    |     |     |     |     |    |     |     |    |      |     |     | U   |   |      |      | Т   |    | Т   |    |    |      |    |   |       |     | Х |    |     |   |
|                    | 03817          | 21 TRIP 3p. Z2     |      | OUT        |     |      |     |    |     |     |     |     |    |     |     |    |      |     | Τ   | U   |   |      |      | Т   |    | Т   |    |    |      |    |   |       |     | Х |    |     |   |
| 21 Dis.ZoneQuad    |                |                    |      |            |     |      |     |    |     |     |     |     |    |     |     |    |      |     |     |     |   |      |      |     |    |     |    |    |      |    |   |       |     |   |    |     |   |
| Measurem.Superv    |                |                    |      |            |     |      |     |    |     |     |     |     |    |     |     |    |      |     |     |     |   |      |      |     |    |     |    |    |      |    | × |       |     | × |    |     |   |
| EN100-Modul 1      |                |                    |      |            |     |      |     |    |     |     |     |     |    |     |     | Т  |      |     | Т   | Г   |   |      |      | Т   |    | Т   |    |    |      |    | × |       |     |   |    |     |   |
| Testing            |                |                    |      |            |     |      |     |    |     |     |     |     |    |     |     |    |      |     |     |     |   |      |      |     |    |     |    |    |      |    | × |       |     |   |    |     |   |
| Cntrl Authority    |                |                    |      |            |     |      |     |    |     |     |     |     |    |     |     |    |      |     |     |     |   |      |      |     |    |     |    |    |      |    | × |       |     | ж |    |     |   |
| Control Device     |                |                    |      |            |     | 3    | ( × |    |     |     |     |     |    |     |     |    |      |     |     | T   |   |      |      |     |    |     |    |    |      |    | × |       |     | × | ×  | ×   |   |
| Process Data       |                |                    |      |            |     |      |     |    |     |     |     |     |    |     |     |    |      |     |     |     |   |      |      |     |    |     |    |    |      |    | × |       |     |   | ×  |     |   |
| Measurement        |                |                    |      |            |     |      |     |    |     |     |     |     |    |     |     |    |      |     |     |     |   |      |      |     |    |     |    |    |      |    |   |       |     |   |    |     |   |
| Set Points(MV)     |                |                    |      |            |     |      | ×   |    |     |     |     |     |    |     |     |    |      |     |     |     |   |      |      |     |    |     |    |    |      |    | × |       |     |   |    |     |   |
| Energy             |                |                    |      |            |     |      |     |    |     |     |     |     |    |     |     |    |      |     |     |     |   |      |      |     |    |     |    |    |      |    |   |       |     |   |    |     |   |
| Statistics         |                |                    |      |            |     |      |     |    |     |     |     |     |    |     |     |    |      |     |     |     |   |      |      |     |    |     |    |    |      |    |   |       |     | × |    |     |   |
| ThreshSwitch       |                |                    |      |            |     |      |     |    |     |     |     |     |    |     |     |    |      |     |     |     |   |      |      |     |    |     |    |    |      |    | × |       |     |   |    | ×   |   |
|                    |                |                    |      |            |     |      |     |    |     |     |     |     |    |     |     |    |      |     |     |     |   |      |      |     |    |     |    |    |      |    |   |       |     |   |    |     |   |

#### Figure 10

## 3.3 Power System Data 1

Double-click on "Power System Data 1" to access the system settings.

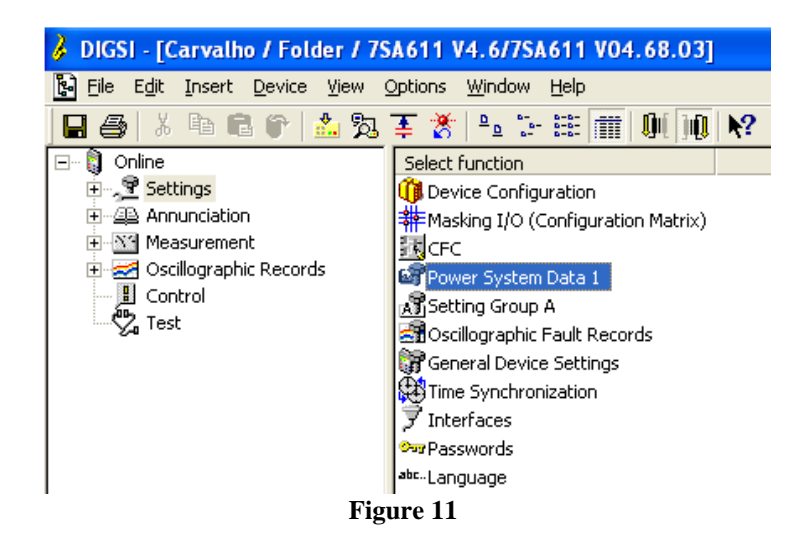

Those settings highlighted in red need special attention. Firstly, the VT and CT data are shown, then the system data and finally the breaker data.

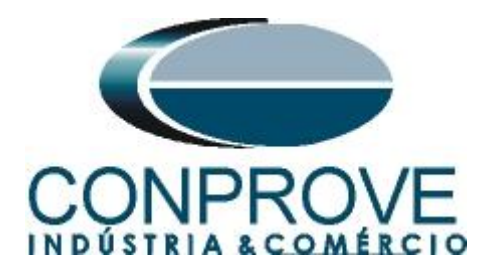

## **3.4** *Transformers*

In the "Transformers" tab, the CT and VT ratio of the system is configured.

| Pov | ver Sy   | stem Data 1                              | X                                       |
|-----|----------|------------------------------------------|-----------------------------------------|
| Tr  | ansform  | ners Power System Breaker                |                                         |
| 9   | ettings: |                                          |                                         |
| Γ   | No.      | Settings                                 | Value                                   |
|     | 0201     | CT Starpoint                             | towards Line 💌                          |
|     | 0203     | Rated Primary Voltage                    | 400,0 k∨                                |
|     | 0204     | Rated Secondary Voltage (Ph-Ph)          | 115 V                                   |
|     | 0205     | CT Rated Primary Current                 | 1000 A                                  |
|     | 0206     | CT Rated Secondary Current               | 5A                                      |
|     | 0210     | V4 voltage transformer is                | Vsy2 transformer                        |
|     | 0211     | Matching ratio Phase-VT To Open-Detta-VT | 1,73                                    |
|     | 0215     | Matching ratio Vsy1 / Vsy2               | 1,00                                    |
|     | 0220     | I4 current transformer is                | Neutral Current (of the protected line) |
|     | 0221     | Matching ratio I4/lph for CT's           | 1,000                                   |
|     |          |                                          |                                         |
|     |          |                                          |                                         |
| г   | Dien     | au additional settings                   |                                         |
| · ' |          | ay additional sectings                   |                                         |
|     |          | Expo                                     | t <u>G</u> raph <u>About</u>            |
|     | OK       | Aplicar DIGSI -> Device                  | Cancelar Ajuda                          |

Figure 12

## 3.5 Power System

In the "*Power System*" tab, the nominal frequency, the phase sequence, whether the system is grounded and how the ground compensation for ground faults will be set up.

| Po | wer Sy    | stem Data 1                              |                 |                          | X               |
|----|-----------|------------------------------------------|-----------------|--------------------------|-----------------|
| T  | ransform  | ners Power System Breaker                |                 |                          |                 |
|    | Settings: |                                          |                 |                          |                 |
|    | No.       | Settings                                 |                 | Value                    |                 |
|    | 0207      | System Starpoint is                      |                 | So                       | lid Grounded 💌  |
|    | 0230      | Rated Frequency                          |                 |                          | 60 Hz           |
|    | 0235      | Phase Sequence                           |                 |                          | ABC             |
|    | 0237      | Setting format for zero seq.comp. format |                 | Zero seq. comp. factor K | 0 and angle(K0) |
| ]  | Disp      | lay additional settings                  |                 |                          |                 |
|    |           |                                          | E <u>x</u> port | <u>G</u> raph            | About           |
|    | OK        | Apjicar DIGSI -> Device                  |                 | Cancelar                 | Ajuda           |

Figure 13

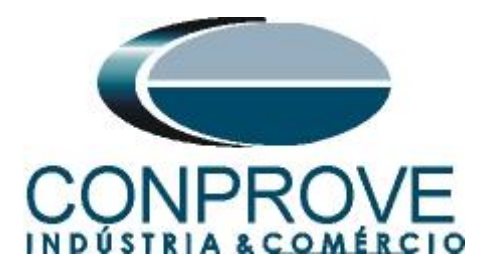

## 3.6 Setting Group A

This option sets important data about the protected transmission line and the parameters of the impedance function, whose calculations will be shown later.

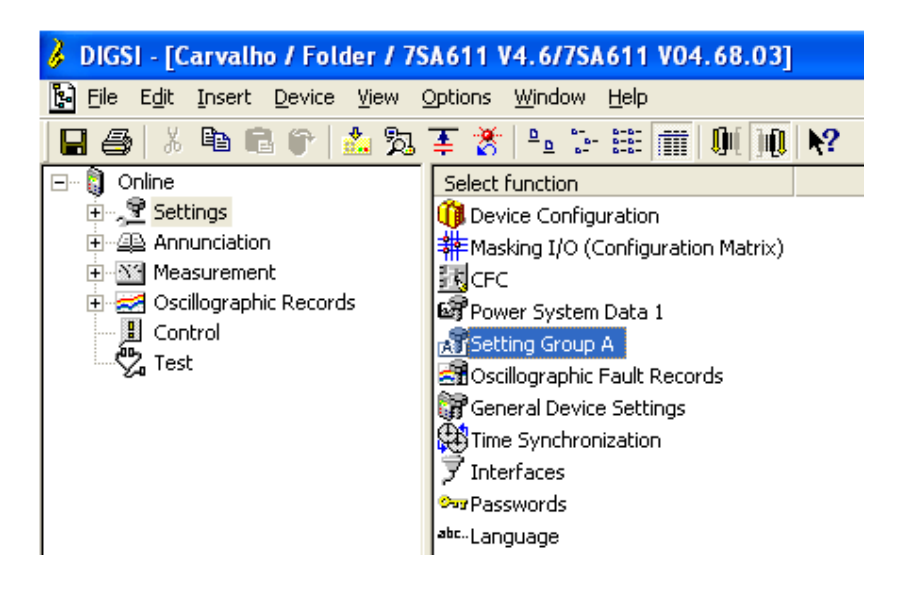

Figure 14

Double-click on the "Power System Data 2" option.

| Setting         | Group A                                                                       | ×    |
|-----------------|-------------------------------------------------------------------------------|------|
| <u>F</u> unctio | ns:                                                                           |      |
| No.             | Function                                                                      |      |
| 0011            | Power System Data 2                                                           |      |
| 0012            | 21 Distance protection, general settings<br>21 Distance zones (guadrilateral) |      |
| 0029            | Measurement Supervision                                                       |      |
|                 |                                                                               |      |
|                 |                                                                               |      |
|                 |                                                                               |      |
|                 |                                                                               |      |
|                 |                                                                               |      |
|                 |                                                                               |      |
|                 |                                                                               |      |
|                 |                                                                               |      |
|                 | stomize Reset A                                                               | bout |
|                 |                                                                               | bout |
|                 |                                                                               |      |
| <u></u> lo      | ose                                                                           | Help |
|                 |                                                                               |      |

Figure 15

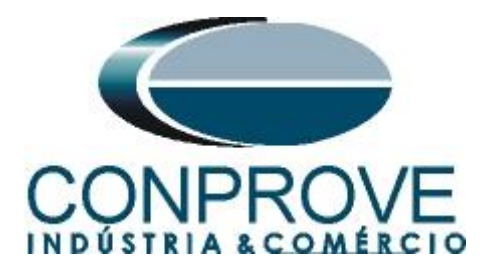

### 3.7 Power System Data 2

In the "*Power System*" tab, important data such as: measurement full scale voltage and current, line angle, slope angle of the distance characteristic and the compensation factors for ground faults are parameterized.

| Po | wer Sy               | stem Data 2 - Settings Group A           | ×                          |
|----|----------------------|------------------------------------------|----------------------------|
| F  | <sup>p</sup> ower Sy | stem Line Status Trip 1-/3-pole          |                            |
|    | <u>S</u> ettings:    |                                          |                            |
|    | No.                  | Settings                                 | Value                      |
|    | 1103                 | Measurement: Full Scale Voltage (100%)   | 400,0 kV                   |
|    | 1104                 | Measurement: Full Scale Current (100%)   | 1000 A                     |
|    | 1105                 | Line Angle                               | 60 °                       |
|    | 1211                 | Angle of inclination, distance charact.  | 60 °                       |
|    | 1107                 | P,Q operational measured values sign     | not reversed               |
|    | 1120                 | Zero seq. comp. factor K0 for zone Z1    | 0,880                      |
|    | 1121                 | Zero seq. comp. angle for zone Z1        | 0,00 *                     |
|    | 1122                 | Zero seq.comp.factor K0,higher zones >Z1 | 0,880                      |
|    | 1123                 | Zero seq. comp. angle, higher zones >Z1  | 0,00 *                     |
|    |                      |                                          |                            |
|    |                      |                                          |                            |
|    | 🗹 <u>D</u> isp       | ay additional settings                   |                            |
|    |                      | Export                                   | <u>G</u> raph <u>About</u> |
|    | OK                   | Apjicar DIGSI -> Device                  | Cancelar Ajuda             |

Figure 16

### 3.8 21 Distance Protection/General settings

The next step in the "General" tab is to activate function 21, disable the series compensation line and adjust the load compensation, which in this case will be infinite.

| No    | Settings                                                            | Value          |
|-------|---------------------------------------------------------------------|----------------|
| 4.004 | 24 Distance exclusion in                                            | Valac          |
| 1201  | 21 Distance protection is<br>Reaso Curvent threshold for dist, mass | 0.50 4         |
| 1202  | Angle of inclination, distance abarest                              | 0,50 A<br>en * |
| 1211  | Series companyed line                                               | 00<br>NO       |
| 1200  | Instantaneous trin after SwitchOnToFault                            | Inactive       |
| 1232  | R load minimum Load Impedance (nh-d)                                | oo Obra        |
| 1241  | PHiload maximum Load Angle (ph-g)                                   | 45 °           |
| 1242  | R load minimum Load Impedance (ph-ph)                               | oo Obra        |
| 1244  | PHiload maximum Load Angle (ph-ph)                                  | 45 °           |
| 1317A | Single pole trip for faults in 72                                   | YES            |
| 1357  | 71B enabled before 1st AR (int_or ext.)                             | NO             |
|       |                                                                     |                |
|       | 1 182 1 22                                                          |                |
|       | lay additional settings                                             |                |
|       |                                                                     |                |

#### Figure 17

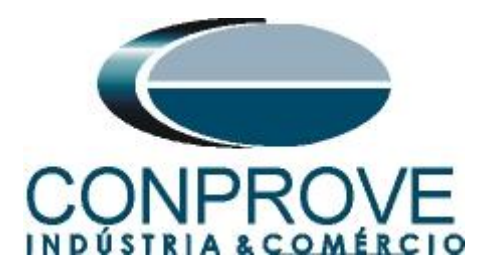

In the *"Time Delays"* tab, the time delays for each zone are adjusted, both for three-phase faults and for ground faults.

| 21 Distar          | nce protection, general settings - Setting | gs Group A 🛛 🔰         |  |  |
|--------------------|--------------------------------------------|------------------------|--|--|
| General Settings   | Ground faults Time Delays                  |                        |  |  |
| No.                | Settings                                   | Value                  |  |  |
| 1210               | 21 Condition for zone timer start          | with distance pickup 💌 |  |  |
| 1305               | T1-1phase, delay for single phase faults   | 0,00 sec               |  |  |
| 1306               | T1multi-ph, delay for multi phase faults   | 0,00 sec               |  |  |
| 1315               | T2-1phase, delay for single phase faults   | 0,30 sec               |  |  |
| 1316               | T2multi-ph, delay for multi phase faults   | 0,30 sec               |  |  |
| 1325 T3 delay 0,6  |                                            |                        |  |  |
| 1335 T4 delay 0,90 |                                            |                        |  |  |
| 1345               | T5 delay                                   | 00 sec                 |  |  |
| 1355               | T1B-1phase, delay for single ph. faults    | 0,00 sec               |  |  |
| 1356               | T1B-multi-ph. delay for multi ph. faults   | 0.00 sec               |  |  |
| 🖵 Disp             | lay additional settings                    |                        |  |  |
|                    |                                            | Export Graph About     |  |  |
| OK                 | Aplicar DIGSI -> Device                    | CancelarAjuda          |  |  |

Figure 18

## 3.9 21 Impedance Distance Zones (Quadrilateral)

Set the impedance values of zones 1, 2, 3 and 4 for three-phase/single-phase faults and their respective delays. In this test the Z1B zone will not be used.

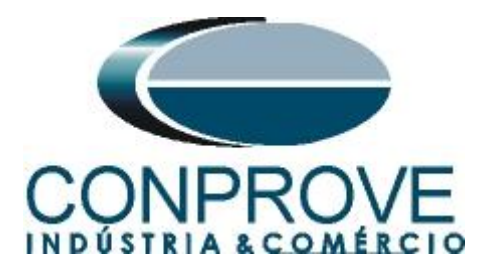

| 21 Distan          | 21 Distance zones (quadrilateral) - Setting Group A X |                |  |  |  |  |  |  |
|--------------------|-------------------------------------------------------|----------------|--|--|--|--|--|--|
| Zone Z1            | Zone Z1B-exten. Zone Z2 Zone Z3 Zone Z4 Zone Z5       |                |  |  |  |  |  |  |
| Setting            | 3:                                                    |                |  |  |  |  |  |  |
| No. Settings Value |                                                       |                |  |  |  |  |  |  |
| 1301               | Operating mode Z1                                     | Forward        |  |  |  |  |  |  |
| 1302               | R(Z1), Resistance for ph-ph-faults                    | 0,250 Ohm      |  |  |  |  |  |  |
| 1303               | X(Z1), Reactance                                      | 0,500 Ohm      |  |  |  |  |  |  |
| 1304               | RG(Z1), Resistance for ph-gnd faults                  | 0,500 Ohm      |  |  |  |  |  |  |
| 1305               | T1-1phase, delay for single phase faults              | 0,00 sec       |  |  |  |  |  |  |
| 1306               | T1multi-ph, delay for multi phase faults              | 0,00 sec       |  |  |  |  |  |  |
| 1307               | Zone Reduction Angle (load compensation)              | 0°             |  |  |  |  |  |  |
|                    |                                                       |                |  |  |  |  |  |  |
| 🔽 Dis              | play additional settings                              |                |  |  |  |  |  |  |
|                    | Export                                                | Graph About    |  |  |  |  |  |  |
| ОК                 | Aplicar DIGSI -> Device                               | Cancelar Ajuda |  |  |  |  |  |  |

Figure 19

| 21 Distan    | ce zones (quadrilateral) - Setting Group A              | ×              |  |  |  |  |  |  |  |  |
|--------------|---------------------------------------------------------|----------------|--|--|--|--|--|--|--|--|
| Zone Z       | Zone Z1 Zone Z1B-exten. Zone Z2 Zone Z3 Zone Z4 Zone Z5 |                |  |  |  |  |  |  |  |  |
| Setting      | IS:                                                     |                |  |  |  |  |  |  |  |  |
| No.          | No. Settings Value                                      |                |  |  |  |  |  |  |  |  |
| 131          | Operating mode Z2                                       | Forward 💌      |  |  |  |  |  |  |  |  |
| 131          | 2 R(Z2), Resistance for ph-ph-faults                    | 0,500 Ohm      |  |  |  |  |  |  |  |  |
| 131          | 3 X(Z2), Reactance                                      | 1,000 Ohm      |  |  |  |  |  |  |  |  |
| 131          | 4 RG(Z2), Resistance for ph-gnd faults                  | 1,000 Ohm      |  |  |  |  |  |  |  |  |
| 131          | 5 T2-1phase, delay for single phase faults              | 0,30 sec       |  |  |  |  |  |  |  |  |
| 131          | 6 T2multi-ph, delay for multi phase faults              | 0,30 sec       |  |  |  |  |  |  |  |  |
| 1317         | A Single pole trip for faults in Z2                     | NO             |  |  |  |  |  |  |  |  |
| <b>I</b> Dis | play additional settings                                |                |  |  |  |  |  |  |  |  |
|              | Export                                                  | Graph About    |  |  |  |  |  |  |  |  |
| ОК           | Aplicar DIGSI -> Device                                 | Cancelar Ajuda |  |  |  |  |  |  |  |  |

Figure 20

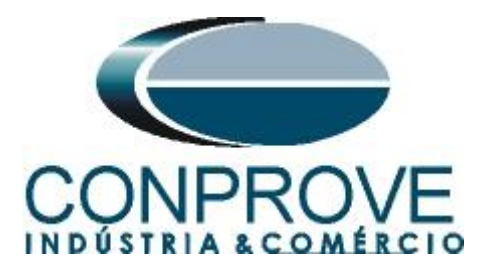

|        | Sattinga                             | <br>Value |           |
|--------|--------------------------------------|-----------|-----------|
| 4224   | Operating mode 72                    | <br>value | Dovoro -  |
| 1321   | D(73) Desistance for ph.ph.faulte    |           | 1.000 Obm |
| 1323   | X(Z3) Reactance                      |           | 2 000 Ohm |
| 1324   | RG(Z3), Resistance for ph-ond faults |           | 2,000 Ohm |
| 1325   | T3 delay                             |           | 0,60 sec  |
|        |                                      |           |           |
| ] Disp | lay additional settings              |           |           |

Figure 21

| 21 Distan | ce zones (quadrilateral) - Setting Group A      | ×                |  |  |  |  |  |  |  |
|-----------|-------------------------------------------------|------------------|--|--|--|--|--|--|--|
| Zone Z1   | Zone Z1B-exten. Zone Z2 Zone Z3 Zone Z4 Zone Z5 |                  |  |  |  |  |  |  |  |
| Setting   | 3:                                              |                  |  |  |  |  |  |  |  |
| No.       | Settings                                        | Value            |  |  |  |  |  |  |  |
| 1331      | Operating mode Z4                               | Non-Directiona 💌 |  |  |  |  |  |  |  |
| 1332      | R(Z4), Resistance for ph-ph-faults              | 2,400 Ohm        |  |  |  |  |  |  |  |
| 1333      | X(Z4), Reactance                                | 2,400 Ohm        |  |  |  |  |  |  |  |
| 1334      | RG(Z4), Resistance for ph-gnd faults            | 2,400 Ohm        |  |  |  |  |  |  |  |
| 1335      | T4 delay                                        | 0,90 sec         |  |  |  |  |  |  |  |
| Dis       | play additional settings                        |                  |  |  |  |  |  |  |  |
|           |                                                 |                  |  |  |  |  |  |  |  |
|           | Export Graph About                              |                  |  |  |  |  |  |  |  |
| ОК        | OK Aplicar DIGSL-> Device Cancelar Ajuda        |                  |  |  |  |  |  |  |  |

Figure 22

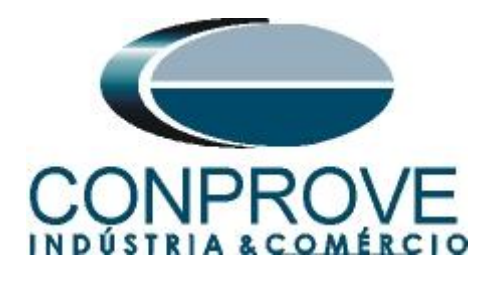

## 4. Distance software adjustments

## 4.1 Opening Distance

Click on the CTC application manager icon.

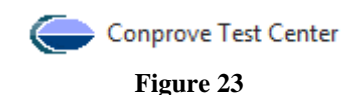

Click on the "Distance" software icon.

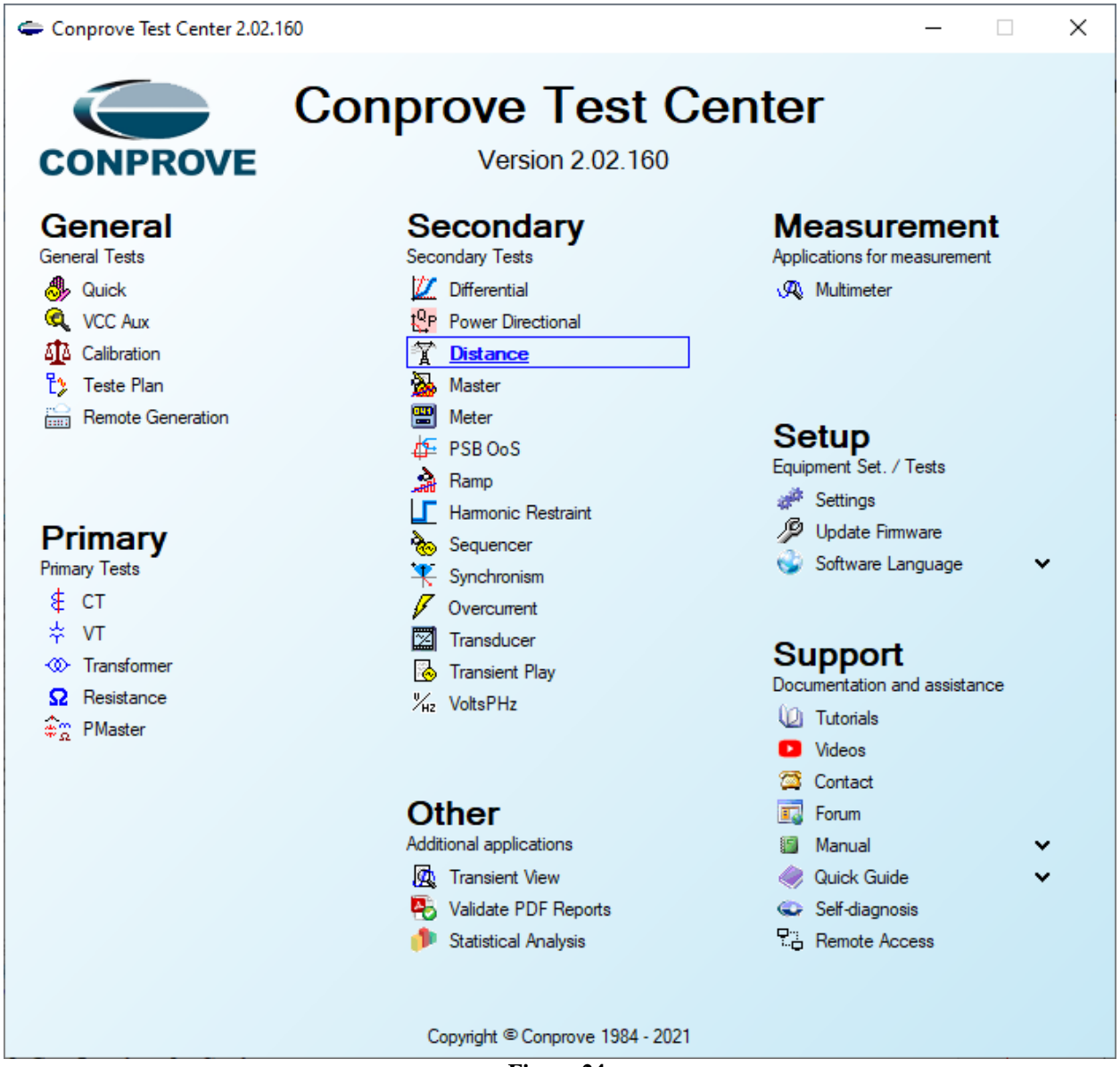

Figure 24

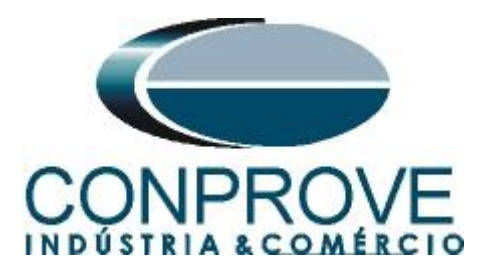

| 🏋   🗋 🗃 🚽   Distanc 2.02.152 (64 Bits) - CE-6006 (0320711)                                                                                                    |                                                                                                    | $-$ 0 $\times$      |
|----------------------------------------------------------------------------------------------------|----------------------------------------------------------------------------------------------------|---------------------|
| Arquivo Home View Software Options                                                                                                    |                                                                                                    | ~ <b>(</b> )        |
| Channelis & Connection Store Store S | set Point<br>ext Fourt<br>ext Fault<br>ext Fault<br>ext Fa |                     |
| Hardware Settings                                                                                                    | X                                                                                                    |                     |
| Point test Search Test Test Settings                                                                                                    |                                                                                                    |                     |
| Insert/Edit Points General                                                                                                    | General Inform. System Notes & Obs. Explanatory Figures Check List Others Connections                                                                                                    |                     |
| Insert/Edit Points General Options                                                                                                    |                                                                                                    | FaultAE             |
| Edit Point                                                                                                    | Desor: Date: Date: Desor: Desor: Deso                                                                                                    | Legend:             |
| New Point                                                                                                    | Tested device:                                                                                                    | - Points Not Tested |
| Z  Relative to                                                                                                    | Identif: V Model V                                                                                                    | Points Tested       |
| Sequence                                                                                                    | Type: V Manufacturer: V                                                                                                    | Colors: Not Tested  |
| IZ: 0.00 Ω                                                                                                    |                                                                                                    | Passed              |
| Ø: 0.0 *                                                                                                    | Location:                                                                                                    | Fail                |
| Remove All                                                                                                    | Substation:                                                                                                    | Information:        |
| Tart Point                                                                                                    | Bay:                                                                                                    | Current Point       |
| Tested Points                                                                                                    | Address:                                                                                                    | -  Z :              |
| AF BE CE AB BC CA                                                                                                    | City: V State: V                                                                                                    | - Ø:                |
|                                                                                                    | Responsible:                                                                                                    | - R:                |
| No. Zone Operated R                                                                                                    |                                                                                                    |                     |
|                                                                                                    |                                                                                                    | 7                   |
|                                                                                                    | Sector: V Registry: V                                                                                                    |                     |
|                                                                                                    | Tool Test:                                                                                                    |                     |
|                                                                                                    | CE-6006 Series Num.: 03207116302101110011XXX                                                                                                    |                     |
|                                                                                                    |                                                                                                    |                     |
| <                                                                                                    |                                                                                                    |                     |
| ☑ Zone ☑ R-X ☑ Z and Ø ☑ Z rel ☑                                                                                                    |                                                                                                    | 1.00                |
| Errors List Protection Status                                                                                                    |                                                                                                    |                     |
| New                                                                                                    | rieterices UN Cancel                                                                                                    |                     |

Figure 25

## 4.2 Configuring the Settings

When opening the software, the "Settings" screen will open automatically (provided that the option "Open Settings when Start" found in the "Software Options" menu is selected). Otherwise click directly on the "Settings" icon.

| 🛣   🗋 🗃 🛃 🚽   Distanc 2.02.152 (64 Bits)                                                   | ) - CE-6006 (0320711)                 |                                                                                                    |                   |                           |  |  |  |  |
|--------------------------------------------------------------------------------------------|---------------------------------------|----------------------------------------------------------------------------------------------------|-------------------|---------------------------|--|--|--|--|
| Arquivo Home View Software Opt                                                             | tions                                 |                                                                                                    |                   |                           |  |  |  |  |
| Channels<br>Direc Hrd Config 😵 GOOSE Config<br>@ GPS Config 5, SV Config<br>the Connection | Start Stop Stop Next Point Clear test | Image: Waveform         Image: Waveform         Image: Wa | Present<br>Report | Recreate<br>Charts Layout |  |  |  |  |
| Hardware                                                                                   | Generation                            | Options                                                                                                    | Report Units      | Layout                    |  |  |  |  |
| Figure 26                                                                                  |                                       |                                                                                                    |                   |                           |  |  |  |  |

Inside the "*Settings*" screen, fill in the "*General Inform*." tab with details of the tested device, location and the person responsible. This facilitates the elaboration of the report as this tab will be the first to be shown.

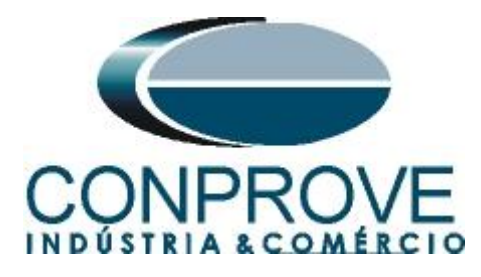

| INSTRUMENTOS | PARA | TESTES | ELÉTRICOS |
|--------------|------|--------|-----------|
|              |      |        |           |

| General General Inf                     | orm. System N         | lotes & Obs. Expl | anatory Figures C      | Check List Other    | rs Connection | IS        |        |
|-----------------------------------------|-----------------------|-------------------|------------------------|---------------------|---------------|-----------|--------|
| Distance                                | eor: Distance Fund    | tion              |                        | Date:               |               |           |        |
|                                         | aur. j Distance i unc |                   |                        | Date.               | 1             |           |        |
| Tested dev                              | ice:                  |                   |                        |                     |               |           |        |
|                                         | Identif:              | 23031982          | ~                      | Model               | 7SA611        |           | $\sim$ |
|                                         | Туре:                 | Line Protection   | ~                      | Manufacturer:       | Siemens       |           | $\sim$ |
| Location:                               |                       |                   |                        |                     |               |           |        |
|                                         | Substation:           | CONPROVE          |                        |                     |               |           | ~      |
|                                         | Bay:                  | 1                 | ~                      |                     |               |           |        |
|                                         | Address:              | Visconde de Ouro  | Perto 75 - Neighborhoo | od Custódio Pereira | i             |           | ~      |
|                                         | City:                 | Uberlândia        |                        | ~                   |               | State: MG | $\sim$ |
| Responsible                             | ə:                    |                   |                        |                     |               |           |        |
|                                         | Name:                 | Eng° Michel Rock  | embach de Carvalho     |                     |               |           | ~      |
|                                         | Sector:               | Engenharia        | ~                      | Registry:           | 00001         |           | ~      |
| Tool Test:                              |                       |                   |                        |                     |               |           |        |
| CE-600                                  | 6                     |                   | Series Num.:           | 03207116302101      | 110011XXX     |           |        |
|                                         |                       |                   |                        |                     |               |           |        |
|                                         |                       |                   |                        |                     |               |           |        |
| ~ · · · · · · · · · · · · · · · · · · · |                       |                   |                        |                     |               |           |        |

Figure 27

### 4.3 System

In the following screen, within the "*Nominal*" sub tab, the values of frequency, phase sequence, primary and secondary voltages, primary and secondary currents, transformation ratios of PTs and CTs are configured. There are also two sub-tabs "*Impedance*" and "*Source*" whose data is not relevant for this test.

| Settings      |                                                                                                    |                                                                                                    |                                                                                                    |                                                                                                    | >                                                                |
|---------------|----------------------------------------------------------------------------------------------------|----------------------------------------------------------------------------------------------------|----------------------------------------------------------------------------------------------------|----------------------------------------------------------------------------------------------------|------------------------------------------------------------------|
| General       | General Inform. Syste                                                                                                    | Motes & Obs.                                                                                                    | Explanatory Figures                                                                                                    | Check List Others Co                                                                                                    | nnections                                                        |
| Distance      | Nominal Impedance<br>Frequency:<br>Phase Seq.:<br>3φ power:<br>1φ:<br>Primary Voltage (FF):<br>(FN):<br>Primary Current:<br>Secondary Voltage (FF):<br>((N):<br>Secondary Current: | Source<br>60 Hz<br>ABC<br>47.80 MVA<br>15.93 MVA<br>13.80 KV<br>7.97 KV<br>2.00 kA<br>115.0 V<br>66.40 V<br>5.00 A |                                                                                                    |                                                                                                    |                                                                  |
|               | VTR F:<br>CTR F:                                                                                                    | 120.0                                                                                                    | Phase F Ne                                                                                                    | eutral N Ground E                                                                                                    | Displ. D                                                         |
|               | VTR D / VTR F:<br>CTR E / CTR F:<br>Invert Polarity:<br>VT's F<br>VT's F<br>VT D                                                                                                   | 1,00<br>1,00<br>CT's F<br>CT E                                                                                     | Voltage           FN         1         Va           2         Vb         3           3         Vc         Vc           D         4         VD | S         Ia           F         6         Ib           7         Ic           E         8         IE           EP         9         IEP | k to V0: 1.00<br>k to V2: 1.00<br>k to I0: 1.00<br>k to I2: 1.00 |
| Default V Imp | port Export                                                                                                    |                                                                                                    |                                                                                                    | Preferences                                                                                                    | <u>O</u> K <u>C</u> ancel                                        |

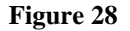

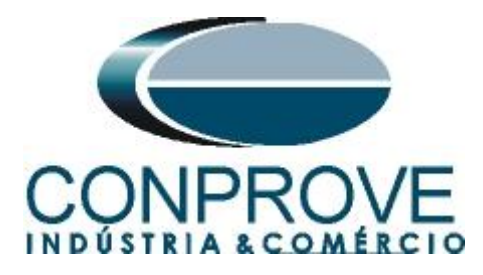

There are other tabs where the user can enter notes and observations, explanatory figures, can create a *"check list"* of the procedures for carrying out the test and even create a diagram with all the schematic of the connections between the test set and the test equipment.

## 4.4 Distance Adjustments

**Note:** The relay will be parameterized differently for phase-to-ground faults compared to two-phase and three-phase faults. For the software to perform the test properly, 8 types of zones must be inserted, the first four for two-phase and three-phase faults and the last four for phase-to-ground faults.

## **4.5** *Distance Screen* > *Adjust Prot. Distance*

The first step is to adjust the ground compensation factor.

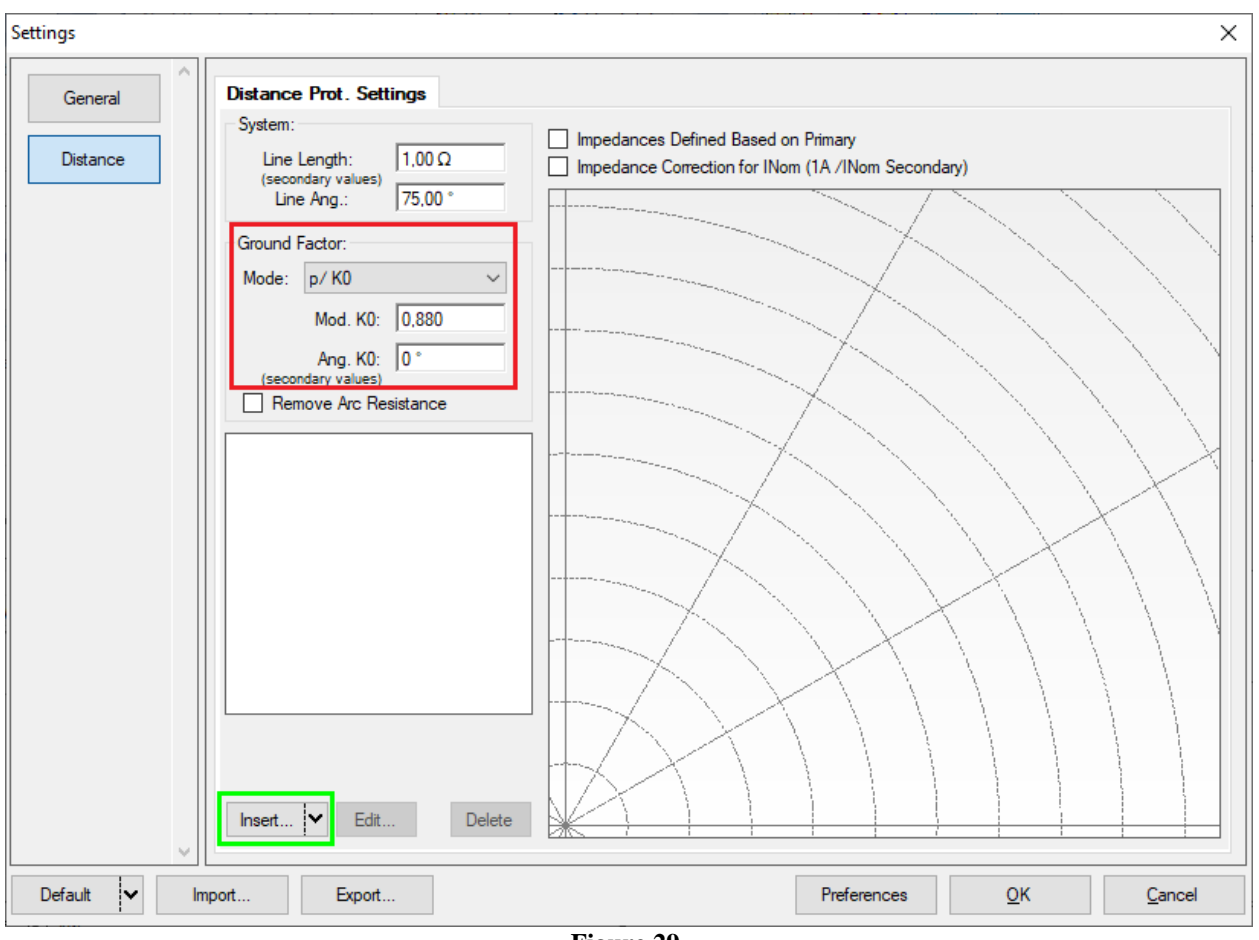

Figure 29

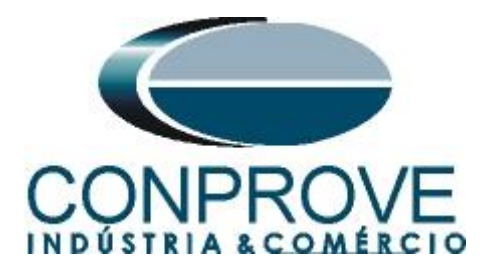

### 4.6 Inserting Phase Zones

The first zone to be entered will be zone-1 (LL+ABC). Click on the "*Insert*" field highlighted in green in the previous figure. In the settings screen, first select the relay mask "*SIEMENS 7SA6/7SA8/7SL8 - Quad.*". You must adjust the actuation time, choose the type of fault (loop) enter the zone characteristics and directionality. Adjust the tolerance values and finally click on "OK".

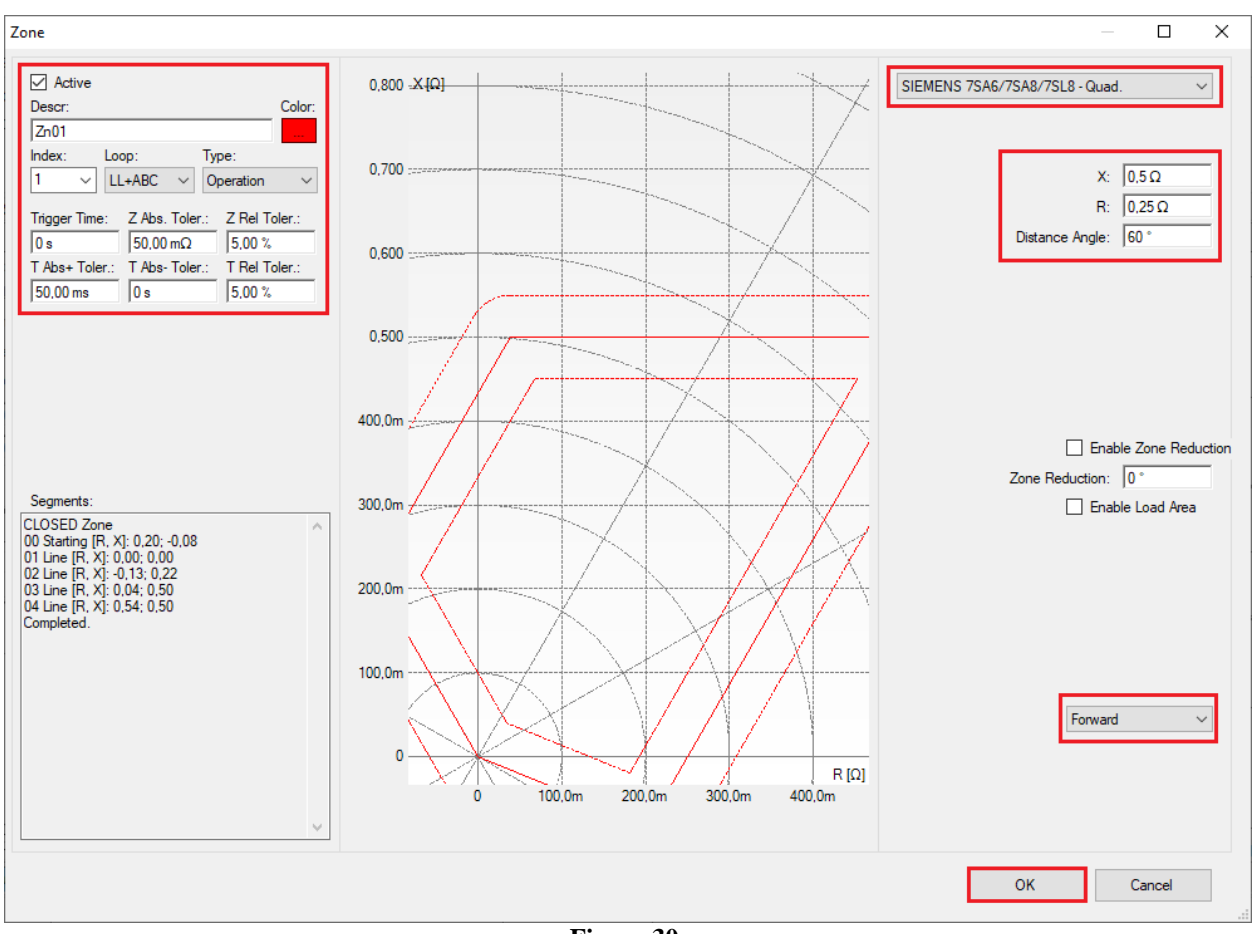

Figure 30

Clicking "Insert" again adjusts the values for zone 2.

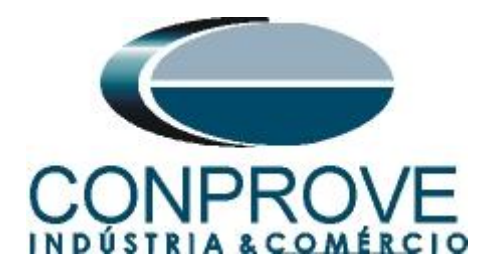

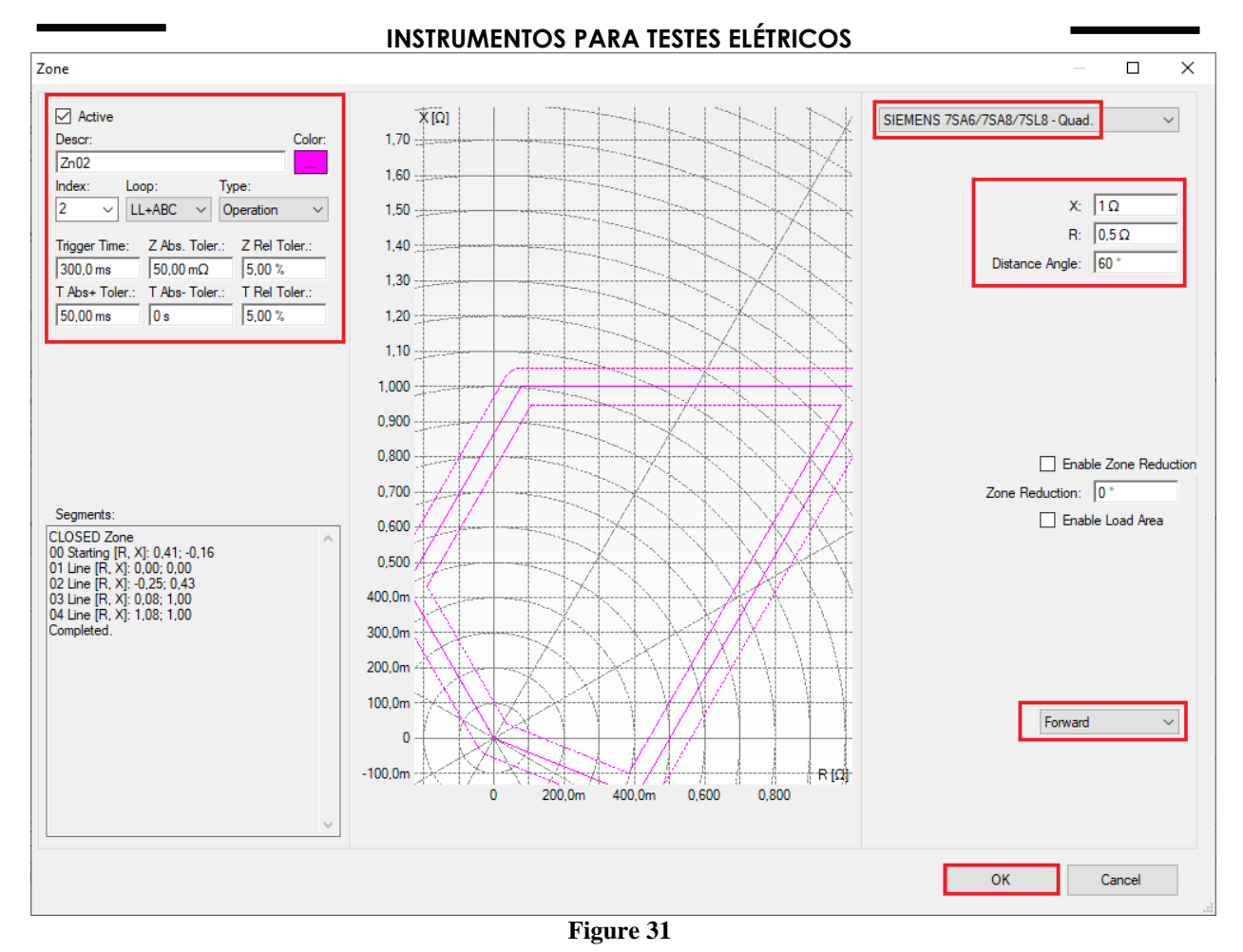

By clicking on "Insert" the values for zone 3 are adjusted.

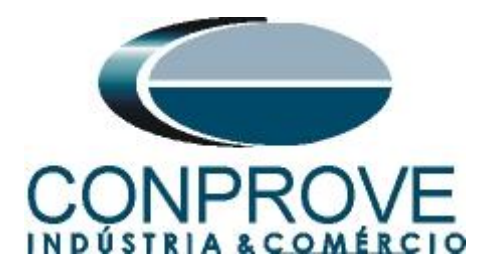

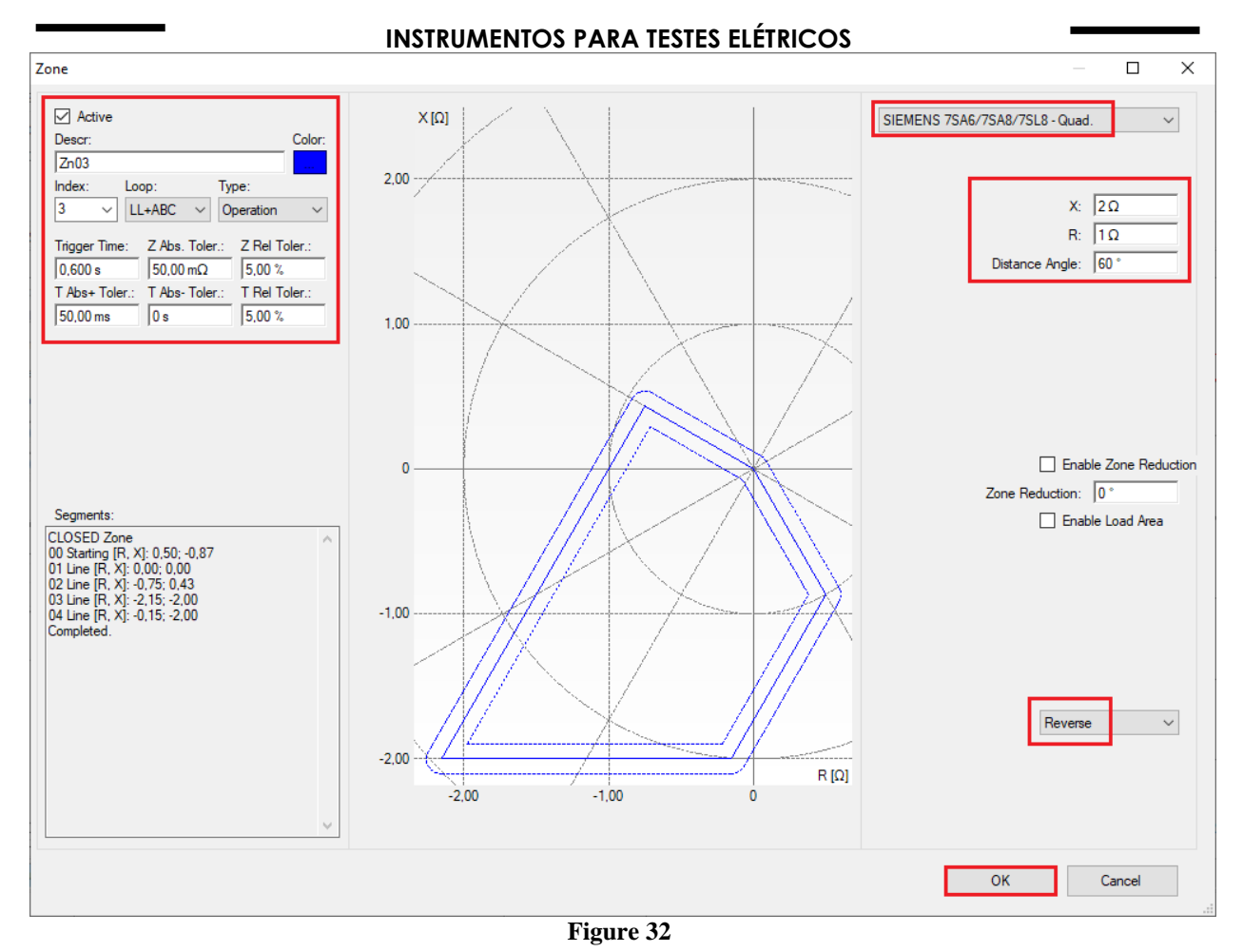

By clicking on "Insert" the values for zone 4 are adjusted.

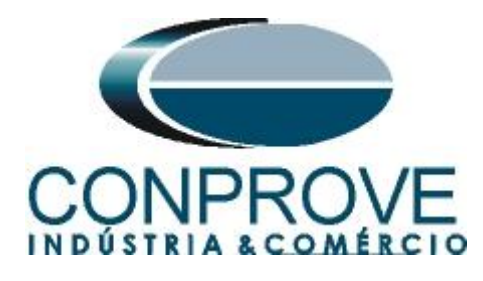

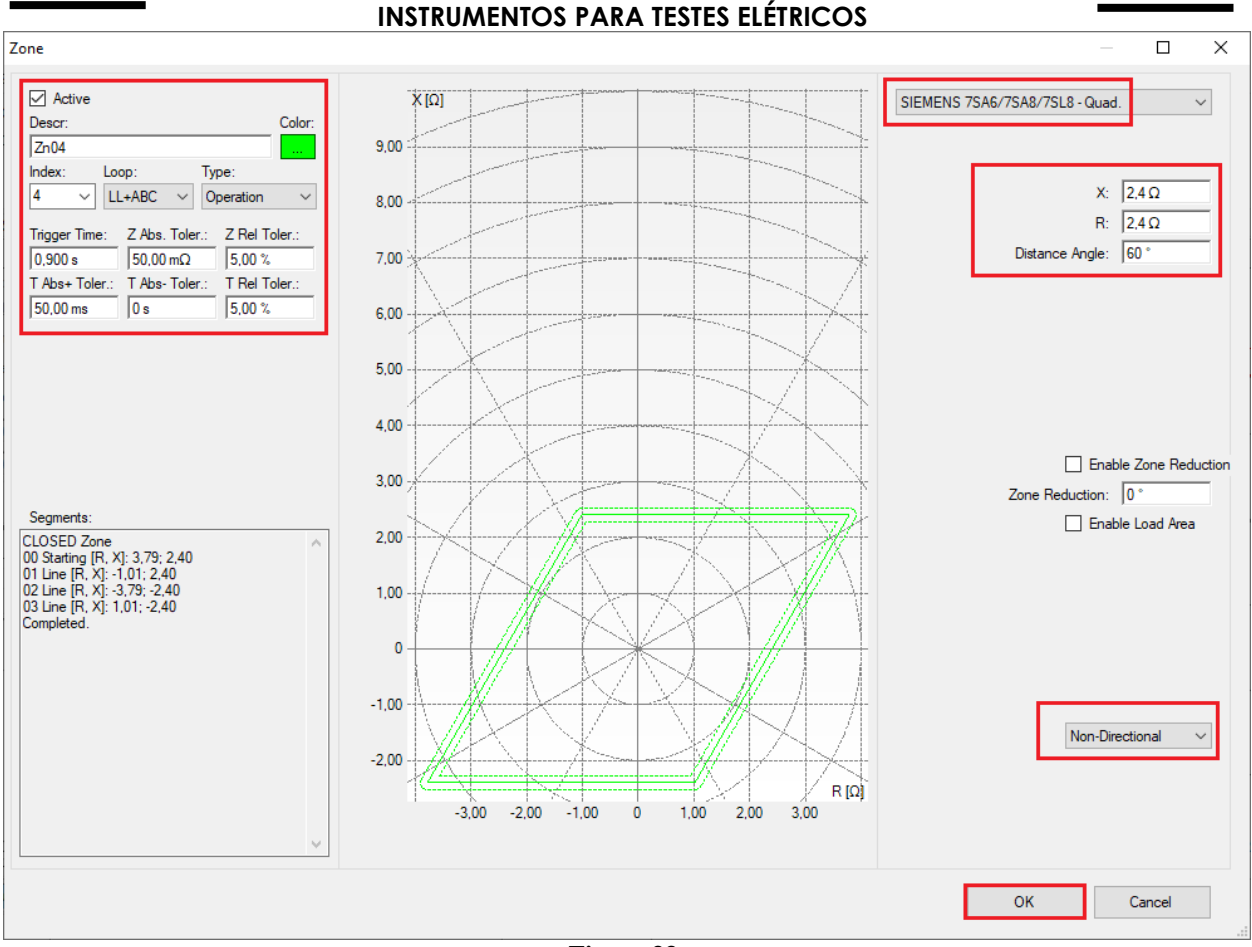

Figure 33

## 4.7 Inserting the Zones (Line-Earth)

The first FT zone to be entered will be zone-5 (LE). Change the name of zone 5 to "*Zn01\_LE*".Click on the "*Insert*" field highlighted in green in the Figure 29. In the settings screen, first select the relay mask "*SIEMENS 7SA6/7SA8/7SL8 - Quad*.".

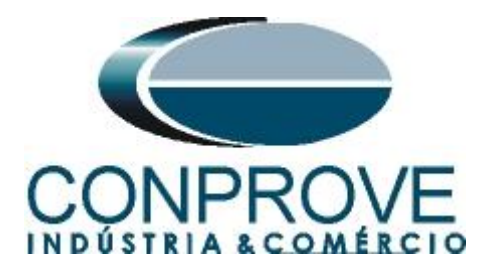

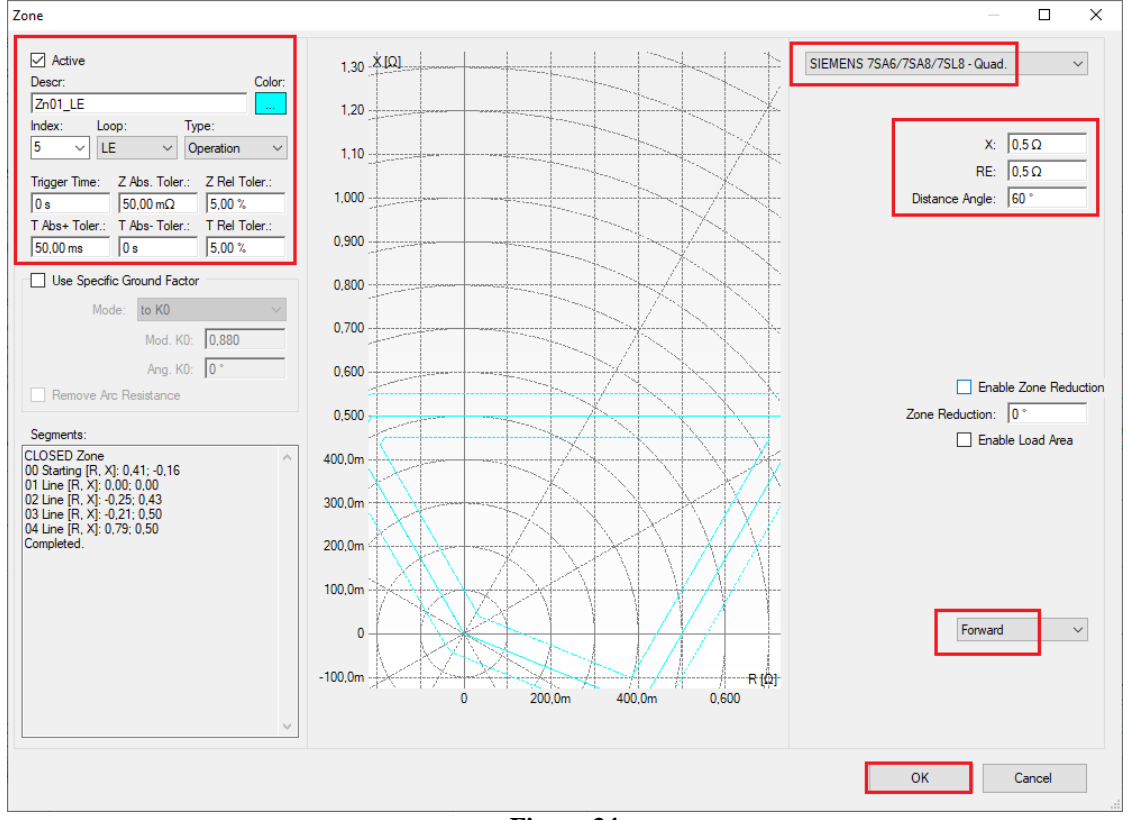

Figure 34

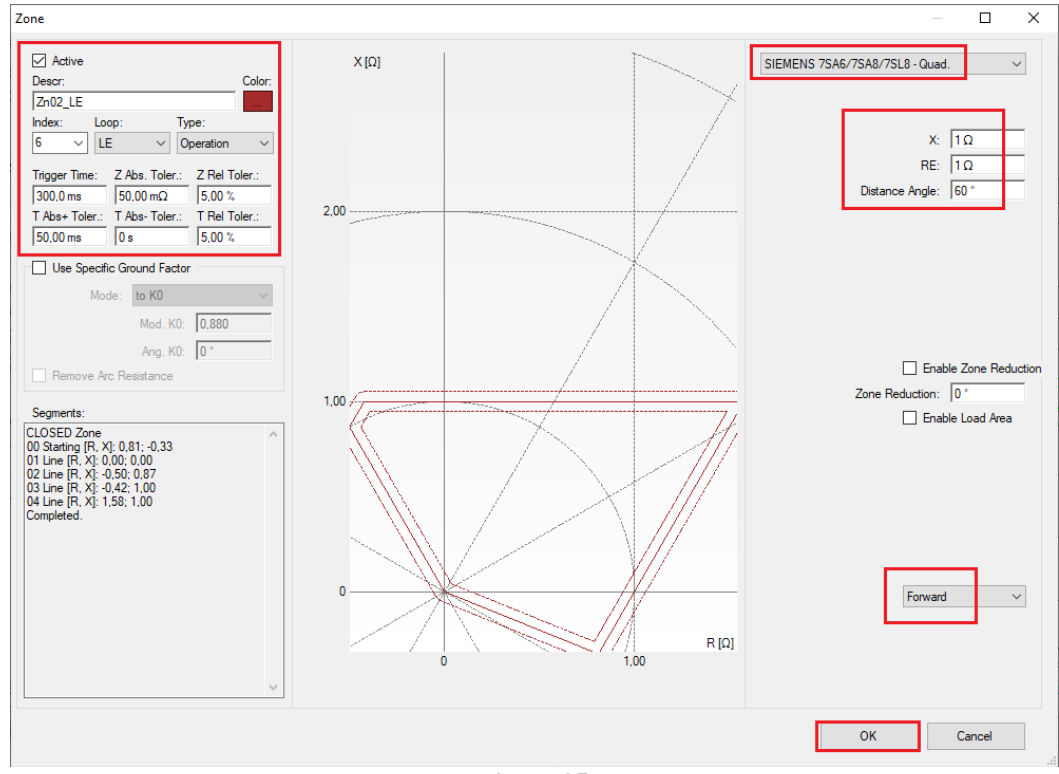

Figure 35

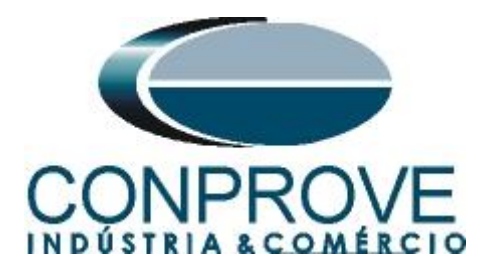

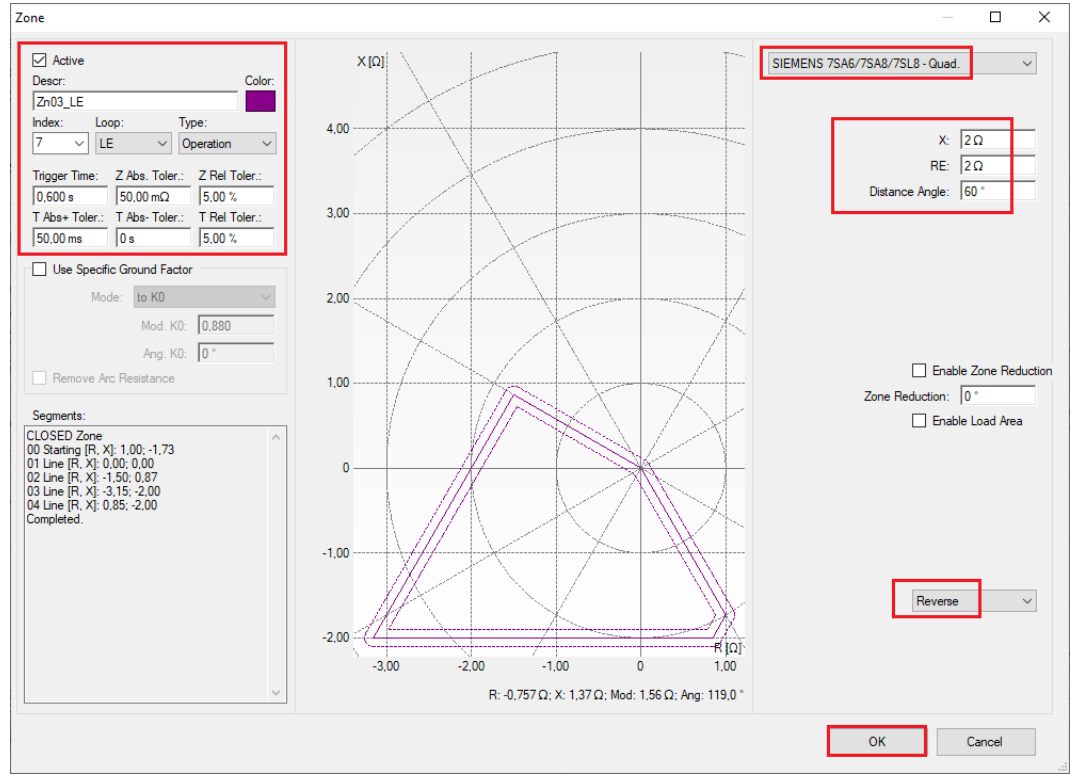

Figure 36

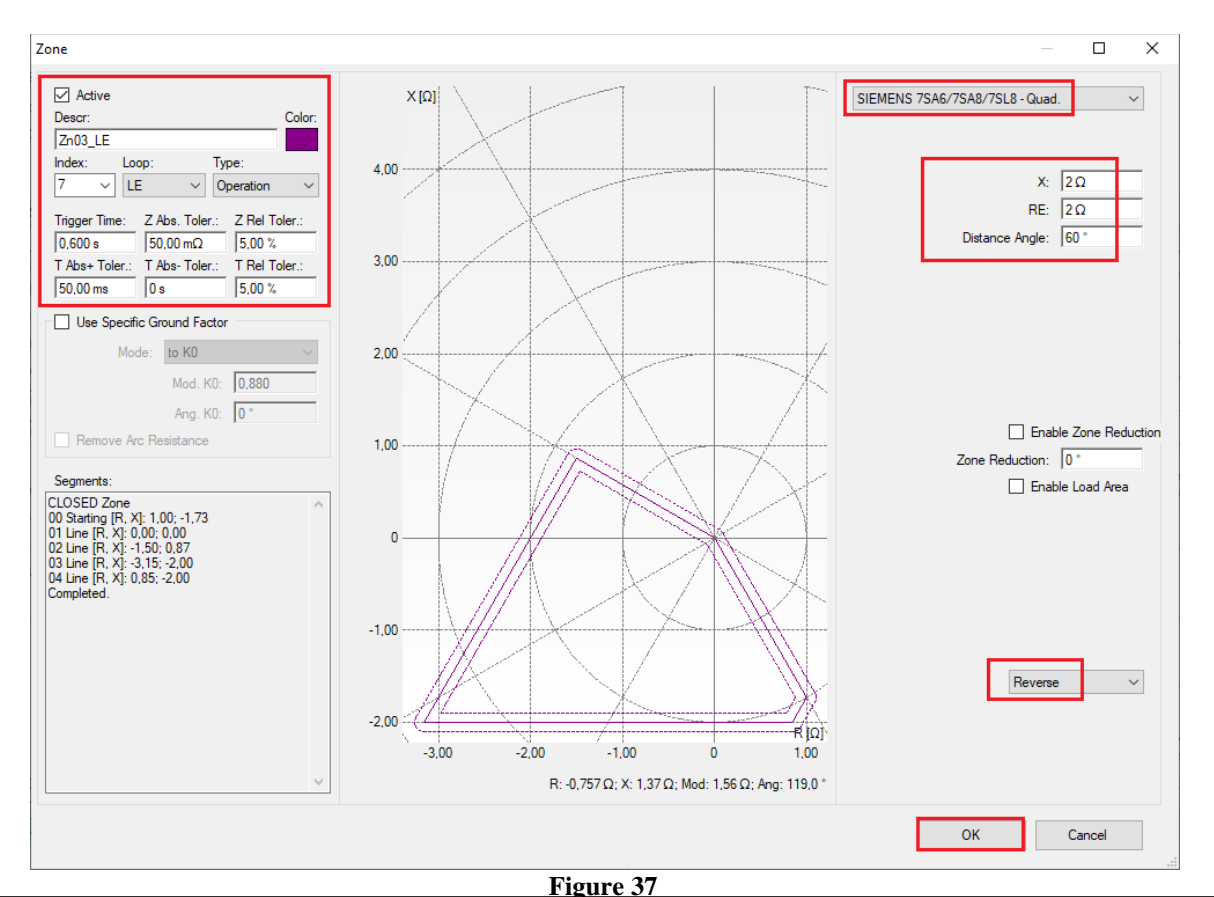

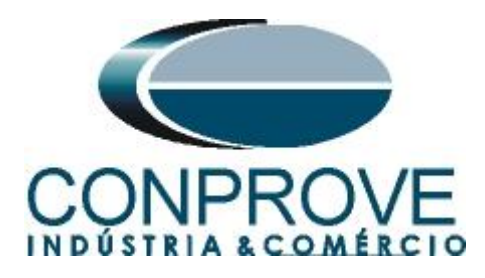

### 5. Hardware Settings

In the "*Home*" menu click on the "*Hrd Config*" button to configure the power supply, stipulate the configuration of the generation channels and the stopping method of the input binaries.

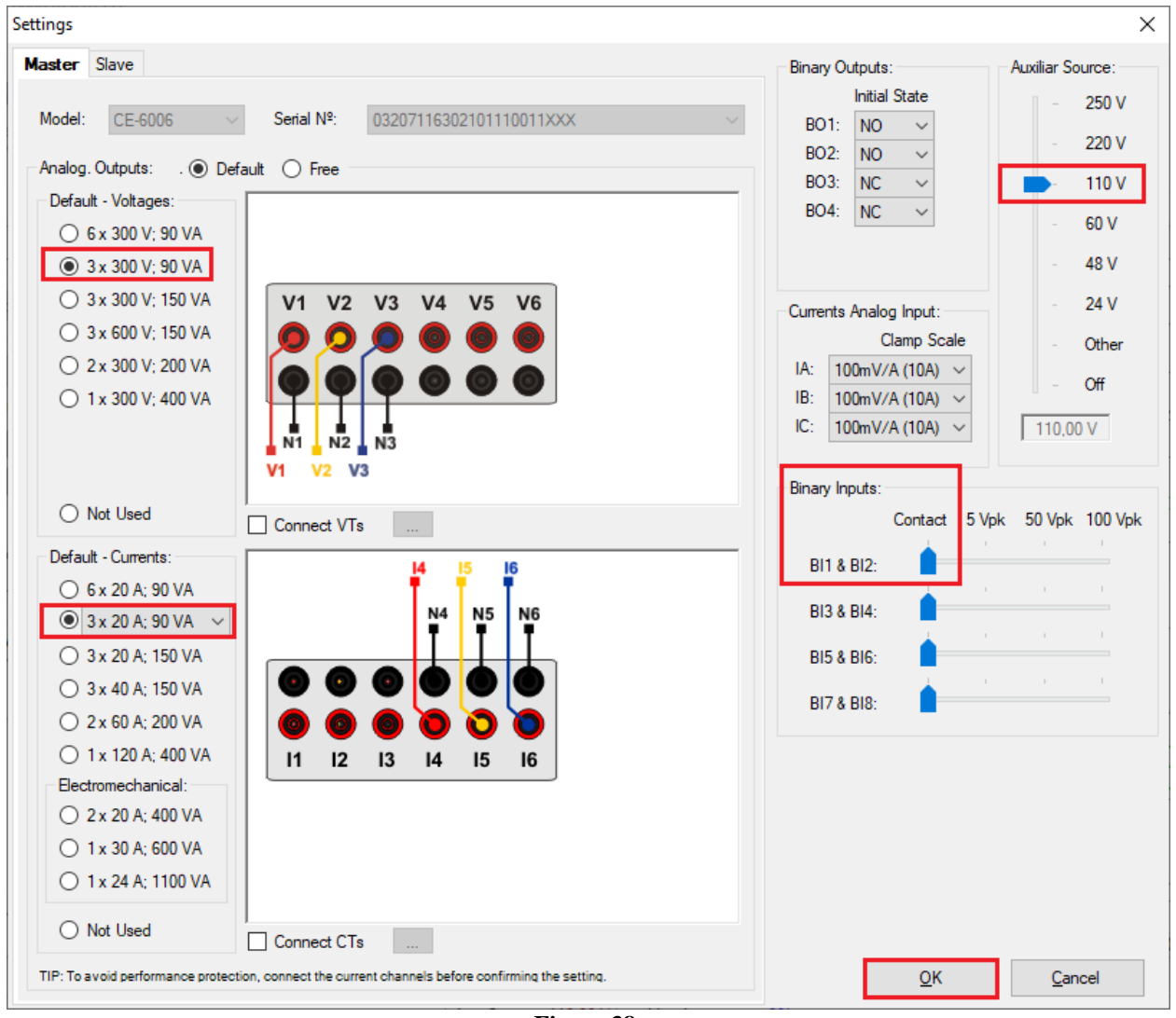

Figure 38

## 6. Channels Direc

After performing the hardware configuration, click on the highlighted icon to automatically associate the created channels with the nodes. Choose the *"Basic"* option for this.

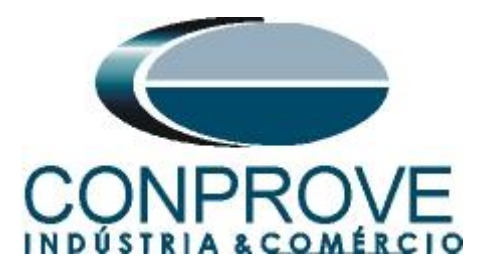

| 1 🗋               | 🍟 🛃 🚽   Dis  | stanc 2            | Cha  | annels Direct.          |                                                                                                    |          |                                    | - <b>D</b> X  |
|-------------------|--------------|--------------------|------|-------------------------|----------------------------------------------------------------------------------------------------|----------|------------------------------------|---------------|
| Arquivo           | Home V       | ïew                | -    |                         |                                                                                                    |          |                                    |               |
| G                 | 🚍 Hrd Config | , 😵 e              | Loci | Model Reset for Hard.   | (Control of the second second | Basic    |                                    | Confirm       |
|                   | 🖉 GPS Config | j 5 <sub>0</sub> S | ~    | CE-6006 V Connected     | Set                                                                                                    | Advanced | Se GOOSE                           | Cancel        |
| Channels<br>Direc | Connection   | n                  | note | Serial Number:          |                                                                                                    |          | 50 00002                           |               |
|                   | Hardw        | are                | Ren  | 03207116302101110011XXX | ~                                                                                                    | ON Line  | <sup>s</sup> <sub>o</sub> S. Value | Import Export |
| Point tes         | Search Test  | Te                 |      |                         |                                                                                                    |          |                                    |               |
|                   | Figure 39    |                    |      |                         |                                                                                                    |          |                                    |               |

### 7. Restore Layout

Due to the great flexibility that the software presents allowing the user to choose which windows are displayed and in which position, the Restore Layout command is used to restore the default settings. Click on the "Layout" button and then on "Recreate Charts" repeat the process by clicking on "Layout" and "Restore Layout". During the test, windows that are not relevant are excluded.

| 🛣   🗋 📸 🚽   Distanc 2.02.152 (64 Bits) | ) - CE-6006 (0320711)                                                              |                                                           |                   |                                   |  |  |  |  |
|----------------------------------------|------------------------------------------------------------------------------------|-----------------------------------------------------------|-------------------|-----------------------------------|--|--|--|--|
| Arquivo Home View Software Opt         | tions                                                                              |                                                           |                   |                                   |  |  |  |  |
| Channels<br>Direc Channels             | Start Stop<br>* Next Point & Clear test<br>* Next Line & Clear all<br>* Next Fault | K Waveform ↓ Chart ZxT<br>→ Phasors Ⅲ SEL<br>G Trajectory | Present<br>Report | Recreate Restore<br>Charts Layout |  |  |  |  |
| Hardware                               | Generation                                                                         | Options                                                   | Report Units      | Layout                            |  |  |  |  |
| Figure 40                              |                                                                                    |                                                           |                   |                                   |  |  |  |  |

# 8. Function 21 test structure

## 8.1 Test Settings

By clicking on the Test Settings tab set the test mode to "*Intelligent*" and use binary input 1 for stop interface. Insert a pre-fault with nominal voltage and current equal to zero.

| 🗋 隘     | F → Distanc 2.02.15<br>Home View Sof                   | i2 (64<br>twar | Bits) - CE<br>Options | -6006 (032071   | 11)                                                                   |                             |            |                                        |                 |                   |                               |                              |          |                           | -                                                 | ٥                  |
|---------|--------------------------------------------------------|----------------|-----------------------|-----------------|-----------------------------------------------------------------------|-----------------------------|------------|----------------------------------------|-----------------|-------------------|-------------------------------|------------------------------|----------|---------------------------|---------------------------------------------------|--------------------|
| nnels t | Hrd Config 😵 GOOS<br>GPS Config 🍕 SV Col<br>Connection | E Coi<br>nfig  | nfig<br>St            | art Stop        | <ul> <li>Next Point</li> <li>Next Line</li> <li>Next Fault</li> </ul> | 🖌 Clear test<br>🚰 Clear all | 5ettings   | ₩ Waveform<br>→ Phasors<br>6 Trajector | m 🛃 Chart ZxT   | Present<br>Report | ○ ~ P <sup>3</sup> [S abs rel | Recreate Rest<br>Charts Layo | ore View |                           |                                                   |                    |
|         | Hardware                                               |                |                       |                 | Generation                                                            |                             |            | Option                                 | s               | Report            | Units                         | Layo                         | ut       |                           |                                                   |                    |
| test    | Search Test Test Se                                    | tting          | s                     |                 |                                                                       |                             |            |                                        |                 |                   |                               |                              |          |                           |                                                   |                    |
| eration | of Channels Direc.                                     |                | Enable                | e Pre-Fault 1   |                                                                       | Enable P                    | re-Fault 2 |                                        | Enable F        | ost-Fault         |                               |                              |          |                           | VTRNeu                                            | tral/VTRPhase      |
|         | Generation Channel                                     |                | Mode                  | Vs = VNe        | om, ls = 0 🔻                                                          |                             |            |                                        |                 |                   |                               |                              |          |                           | 1,                                                | 00                 |
|         | Va (Hrd: V1)                                           | -              | V1                    | 66,40 V         | 0 °                                                                   | T                           |            |                                        |                 |                   |                               |                              |          |                           | CTRGrou                                           | ind/CTRPhase       |
|         | Vb (Hrd: V2)                                           | •              | V2                    | 66,40 V         | 240,0 °                                                               | 1                           |            |                                        |                 |                   |                               |                              |          |                           | 1/                                                | 00                 |
|         | Vc (Hrd: V3)                                           | •              | V3                    | 66,40 V         | 120,0 *                                                               | 1                           |            |                                        |                 |                   |                               |                              |          |                           |                                                   | Dia                |
| )       |                                                        | •              |                       |                 |                                                                       |                             |            |                                        |                 |                   |                               |                              |          |                           |                                                   | v Neutral VT       |
|         | la (Hrd: 14)                                           | •              | 14                    | 0 A 0           | 0 *                                                                   |                             |            |                                        |                 |                   |                               |                              |          |                           |                                                   | e er               |
|         | lb (Hrd: 15)                                           | •              | 15                    | 0 A             | 240,0 °                                                               |                             |            |                                        |                 |                   |                               |                              |          |                           |                                                   | Phase CTs          |
|         | lc (Hrd: 16)                                           | •              | 16                    | 0 A 0           | 120,0 °                                                               |                             |            |                                        |                 |                   |                               |                              |          |                           |                                                   | V. Earth CT        |
|         |                                                        | •              |                       |                 |                                                                       |                             |            |                                        |                 |                   |                               |                              |          |                           |                                                   |                    |
| PII     |                                                        | •              | L                     |                 |                                                                       | 4                           |            |                                        |                 |                   |                               |                              |          |                           |                                                   |                    |
| Кеер р  | ore-fault in healthy phases                            |                |                       | Time Pre-Faul   | t 1: 100,00 ms                                                        |                             |            |                                        |                 |                   |                               |                              |          |                           |                                                   |                    |
| y Out   | puts & Goose - Fault                                   |                | Binary Out            | tputs & Goose - | Pre-Fault1                                                            |                             |            |                                        |                 |                   |                               |                              |          |                           |                                                   | nfigure in All     |
|         | 0; 0; 1; 1; 0; 0                                       | •              | BO                    | 0; 0; 1;        | 1; 0; 0 🔹                                                             |                             |            |                                        |                 |                   |                               |                              |          |                           | L Ge                                              | enerations         |
|         |                                                        | -              | GO                    |                 |                                                                       | -                           |            |                                        |                 |                   |                               |                              |          |                           |                                                   |                    |
| aration | and Pickup Limite                                      | _              | Test Mode             |                 | alde Enoi                                                             |                             |            |                                        |                 |                   |                               |                              |          | Search Test               |                                                   |                    |
| av Cl   | annel Gener 15.00 A                                    |                | Mode                  | -<br>Intelliz   | nent 🔻                                                                | 1                           |            |                                        |                 |                   |                               |                              |          | Initial step: A           | bsolute Resolution: 10                            | Ωm 00,0            |
| lse F   | landware Limit                                         |                | mode                  | intenity        | join                                                                  |                             |            |                                        |                 |                   |                               |                              |          | Min. Resolution $$        | Relative Resolution: 0,                           | 10 %               |
| t V M   | ax. Fault (L-1 2.00 Vfn                                |                |                       |                 |                                                                       |                             |            |                                        |                 |                   |                               |                              |          | M.A. Television           |                                                   | 10 0               |
| lin. Pi | ckup (L-N) 1,00 V                                      |                |                       |                 |                                                                       |                             |            |                                        |                 |                   |                               |                              |          | Mult. Tolefance i         | or venication rest. 1,                            |                    |
| n Piz   | 100.0 mA                                               | ~              |                       |                 |                                                                       |                             |            |                                        |                 |                   |                               |                              |          |                           | Reset Time: 10                                    | 10,00 ms           |
| Stop Ir | nterf. BI01 (Hrd: BI1)                                 | -              | Stop                  | p Logic         | Initial NA $\sim$                                                     |                             |            |                                        |                 |                   |                               |                              |          | Verify Possible Intervent | Overtime Waiting: 10,<br>ons of Other Loops for F | 00 s ¥<br>FFault ⊠ |
|         |                                                        |                |                       |                 |                                                                       | Fault Start                 |            |                                        |                 |                   |                               |                              |          | Analyze 1                 | rajectory to High Speed                           | Zones 🗹            |
| gger Ir | nterf. Software                                        | 1              | Trigge                | r Logic         |                                                                       | Mode                        | R          | andom                                  | •               |                   |                               |                              |          | Ba                        | sed Only on Values Ger                            | nerated 🗹          |
|         | Wait for PPS                                           |                | Trigger               | r Delay 0,00 s  |                                                                       | VFault Ang                  |            | DC Of                                  | fset            |                   |                               |                              |          |                           | Cycle to Cycle Gen                                | eration 🗹          |
| ON Li   | ne New                                                 |                |                       |                 |                                                                       |                             |            | Aux S                                  | ource: 110,00 V | Heating           | p: 09                         | 5                            |          |                           |                                                   |                    |
|         |                                                        |                |                       |                 |                                                                       |                             |            |                                        | Figure          | 41                |                               |                              |          |                           |                                                   |                    |
| -       |                                                        |                |                       |                 |                                                                       |                             | _          |                                        |                 |                   |                               |                              |          |                           |                                                   |                    |

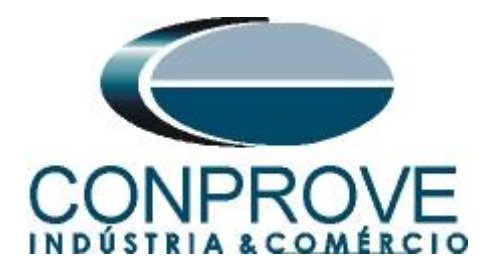

## 8.2 Point Test for Zones 1,2,3 and 4

## 8.2.1 Two-Phase and Three-Phase Loop

Click on the *"Point Test"* tab and then *"Sequence"* and choose the types of faults, in this case only three-phase and two-phase faults, that is, ABC, AB, BC and CA.

| Point test Search Tes | st Test Settings                                             |  |  |  |  |  |  |  |  |
|-----------------------|--------------------------------------------------------------|--|--|--|--|--|--|--|--|
| Insert/Edit Points    |                                                              |  |  |  |  |  |  |  |  |
| Insert/Edit Points    | General Options                                              |  |  |  |  |  |  |  |  |
| <u>E</u> dit Point    | Test Point Fault Type: nale: -45.00 °                        |  |  |  |  |  |  |  |  |
| New <u>P</u> oint     | IZI Rel AE AB ABC                                            |  |  |  |  |  |  |  |  |
| Sequence              | Adopti □ CE □ CA □ All al: 0.00 ° Step: 45.00 °              |  |  |  |  |  |  |  |  |
| <u>R</u> emove        | Ø: _45 <u>O</u> K Ca <u>n</u> cel al: 360,00 ° № of Points 8 |  |  |  |  |  |  |  |  |
| Remove <u>A</u> ll    |                                                              |  |  |  |  |  |  |  |  |

Figure 42

Choose a starting angle, ending angle and pitch. In this way the points are determined automatically.

|                                                                                                    | × |
|----------------------------------------------------------------------------------------------------|---|
| Image: Second second second |   |
| Point test Search Test Test Settings                                                                                                    |   |
| Insert/Edit Points   Chart ZxT Trajectories Waveform Phasors                                                                                                    | • |
| Insert Field Points     Descriptions     Descriptions        Descriptions                                                                                                    |   |
| Zone         RX         Zand Ø         Zml         Tme         VBI           Errors List         Protection Status         -2.00         -1.00         0         1.00         2.00         -3.00           Errors List         Protection Status         -2.00         -1.00         0         1.00         2.00         3.00                                                                                                    |   |
|                                                                                                    |   |
| rigure 45                                                                                                    |   |

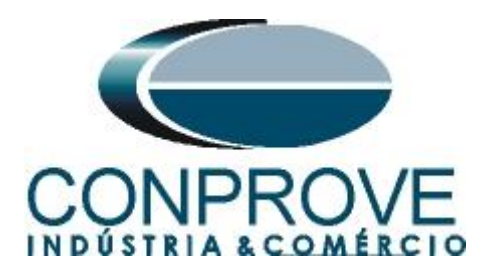

By clicking on the "Confirm" button the following points are created.

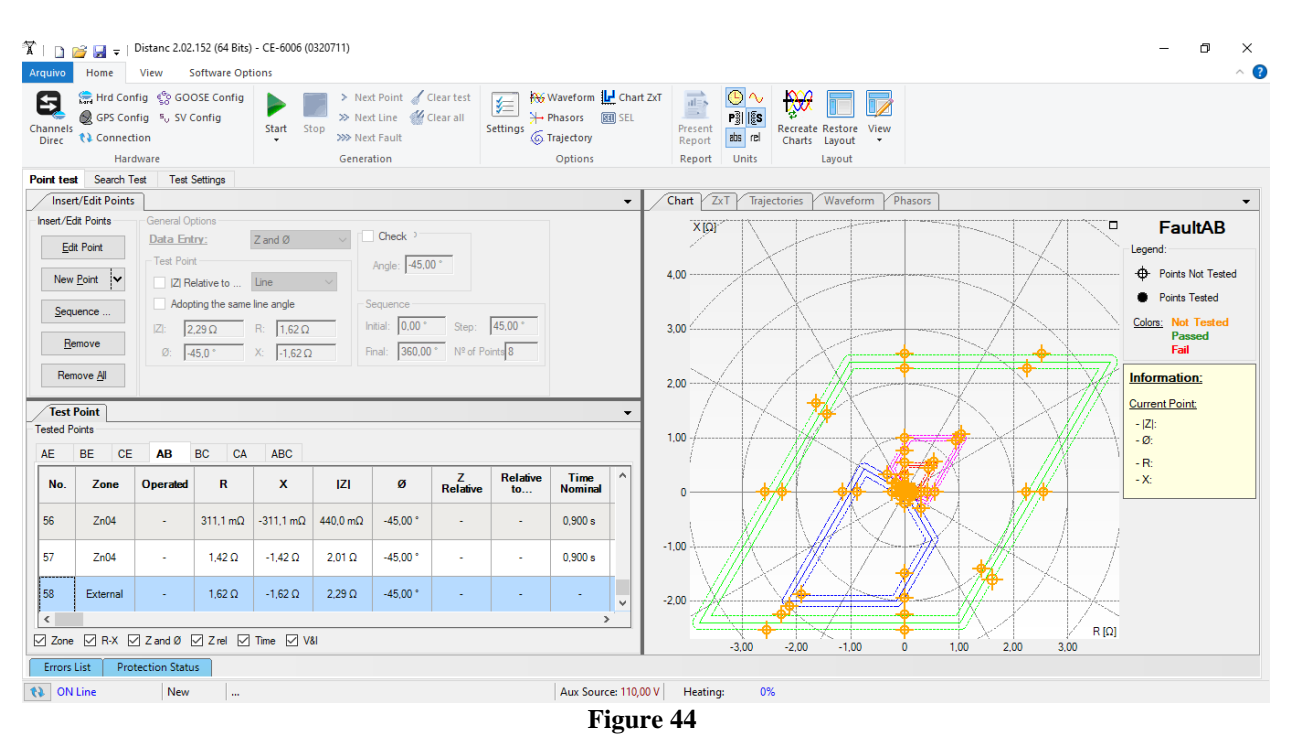

Start the generation by clicking on the icon highlighted below or through the shortcut "Alt + G".

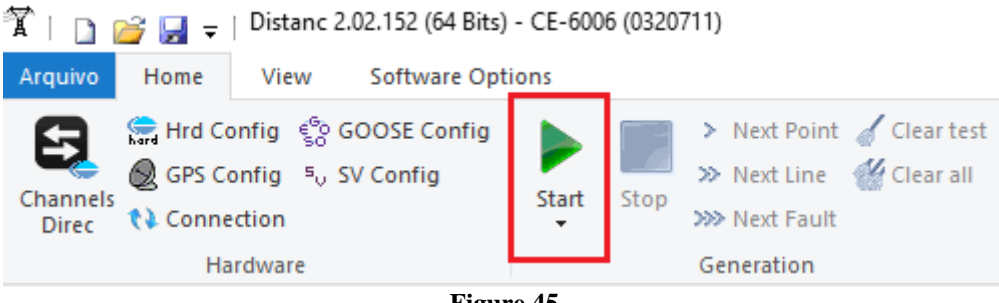

Figure 45

The final result is shown below with the characteristics of the zones. To zoom in, left click and drag defining the region to be zoomed in and then release the button.

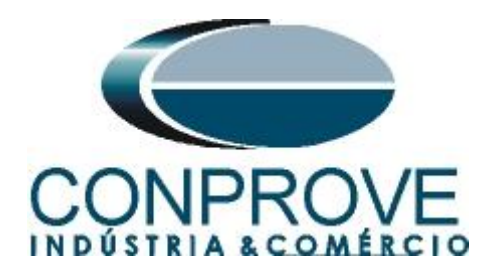

## 8.2.2 Final Result A-B-C faults

By clicking on the "*ABC*" tab, the final result is verified. Note that all points are within the tolerances given by the manufacturer so that the test is approved.

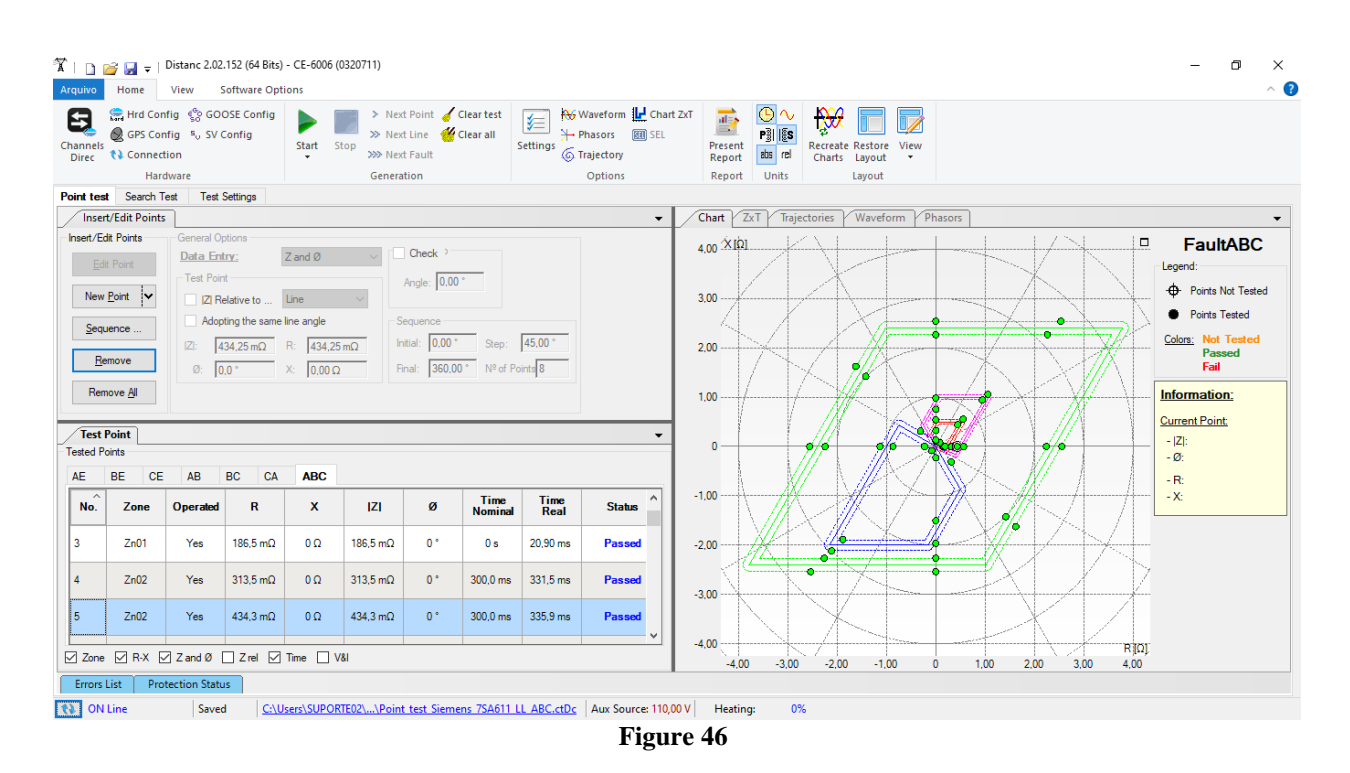

## 8.2.3 Single-phase Loop

Click on the "*Point Test*" tab and then "*Sequence*" and choose the fault types, in this case only single-phase faults, that is, AE, BE and CE.

| Point test Search Tes | st Test Settings                        |
|-----------------------|-----------------------------------------|
| Insert/Edit Points    |                                         |
| Insert/Edit Points    | General Options                         |
| <u>E</u> dit Point    | Data Entry: Apply to X reck             |
|                       | Test Point Fault Type: le: 45,00 °      |
| New Point             | IZI Relati 🔽 AB 🔲 ABC                   |
| Sequence              | Adopting BE BC                          |
|                       | IZ: 2,29 ✓ CE CA AII 0.00° Step: 45,00° |
| Remove                | Ø: -45,0 360,00 ° № of Points 8         |
| Remove <u>A</u> ll    | OK Cancel                               |
|                       |                                         |
|                       | Figure 47                               |

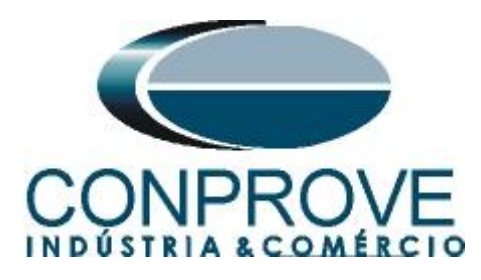

Choose a starting angle, ending angle and pitch. In this way the points are determined automatically.

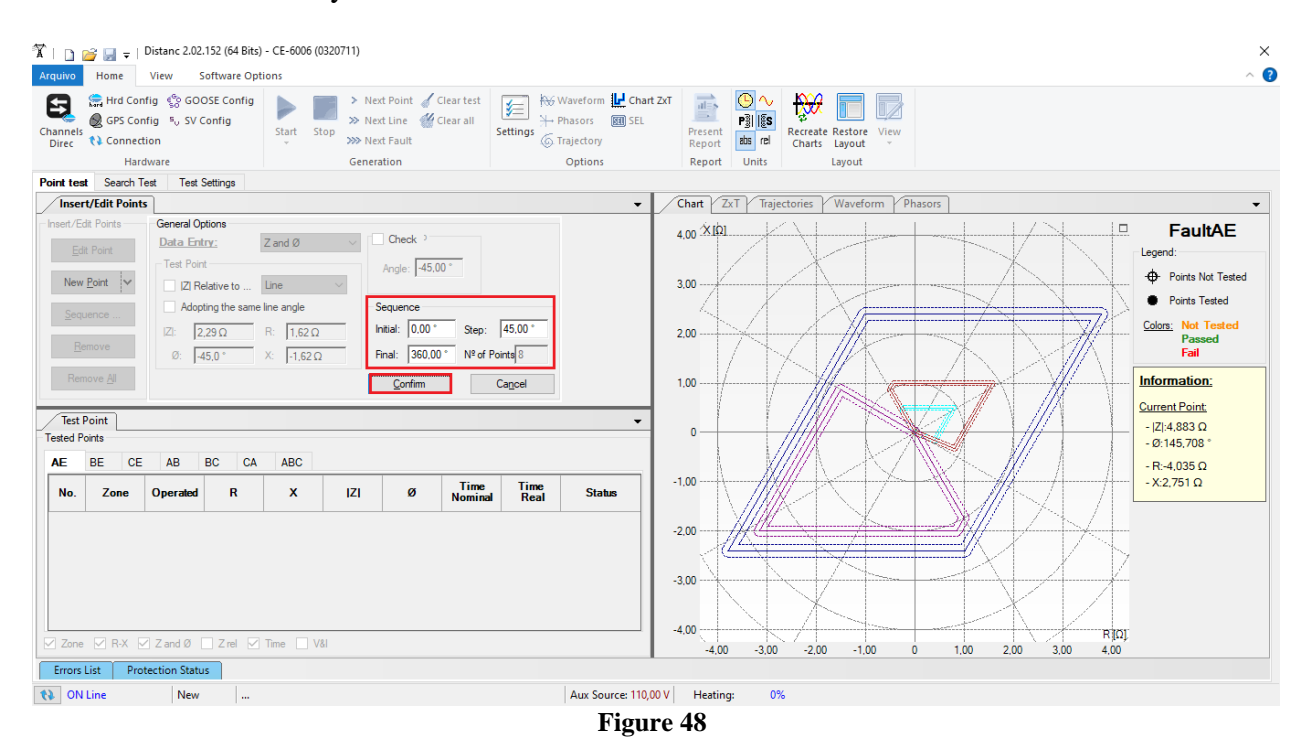

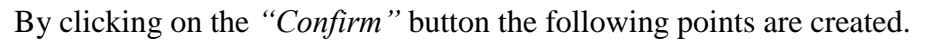

| Image: Solution of the second second sec | s) - CE-6006 (0320711)<br>bions<br>Start Stop > Next Point & Clear test<br>>> Next Line & Clear all<br>>>> Next Fault                                                                                         | ₩ Waveform ₩ Chart ZxT<br>+ Phasors ■ SEL<br>Settings ⑤ Trajectory | - O                                                                                          | × |
|----------------------------------------------------------------------------------------------------|----------------------------------------------------------------------------------------------------|--------------------------------------------------------------------|----------------------------------------------------------------------------------------------|---|
| Hardware                                                                                                    | Generation                                                                                                    | Options                                                            | Report Units Layout                                                                          |   |
| Point test Search Test Test Settings                                                                                                    |                                                                                                    |                                                                    |                                                                                              |   |
| Insert/Edit Points                                                                                                    |                                                                                                    |                                                                    | Chart ZXT ZTAJectories Z Waveform Z Phasors                                                  | - |
| Bett Point     General Options       Edit Point     Test Point       New Epint     IZ Relative to       Sequence     Adopting the sam       Remove     45.0 °       Remove All     45.0 °       Test Point     Test Point       Test Point     AB                                                                                                    | Z and Ø         Check ',           Ine         Angle: 45.00 *           Ine angle         Sequence           Intal: 0.00 *         Step           X: -1.62Ω         Final: 360.00 *           ABC         ABC | : [45.00 *<br>Point 8                                              | 4.00 XEQ<br>3.00<br>2.00<br>1.00<br>0<br>0<br>0<br>0<br>0<br>0<br>0<br>0<br>0<br>0<br>0<br>0 |   |
| No. Zone Operated R                                                                                                    | X IZI Ø Time<br>Nomin                                                                                                    | e Time Status                                                      | -1.00                                                                                        |   |
| 56 Zn04_LE - 311,1 mΩ                                                                                                    | -311,1 mΩ 440,0 mΩ -45,00 ° 0,900                                                                                                    | s - Not Tester                                                     | 200                                                                                          |   |
| 57 Zn04_LE - 1.42 Ω                                                                                                    | -1,42 Ω 2,01 Ω -45,00 ° 0,900                                                                                                    | s - Not Tester                                                     | 300                                                                                          |   |
| 58 External - 1,62 Ω                                                                                                    | -1,62 Ω 2,29 Ω -45,00 ° -                                                                                                    | - Not Tester                                                       |                                                                                              |   |
| Zone R-X Z and Ø Z rel                                                                                                    | ] Time 🔲 V8I                                                                                                    |                                                                    | 4.00 -3.00 -2.00 -1.00 0 1.00 2.00 3.00 4.00                                                 |   |
| 12 ON Line New                                                                                                    |                                                                                                    | Aux Source: 110.00 V                                               | Heating: 0%                                                                                  |   |
|                                                                                                    |                                                                                                    | Figure                                                             | 49                                                                                           |   |

Rua Visconde de Ouro Preto, 77 - Bairro Custódio Pereira - Uberlândia – MG - CEP 38405-202.<br/>Fone (34) 3218-6800<br/>Home Page: www.conprove.com.brFax (34) 3218-6810<br/>E-mail: conprove@conprove.com.br

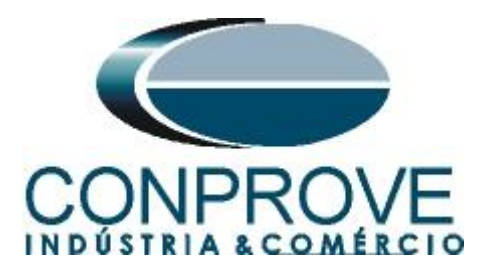

Start the generation by clicking on the icon highlighted below or through the shortcut "Alt + G".

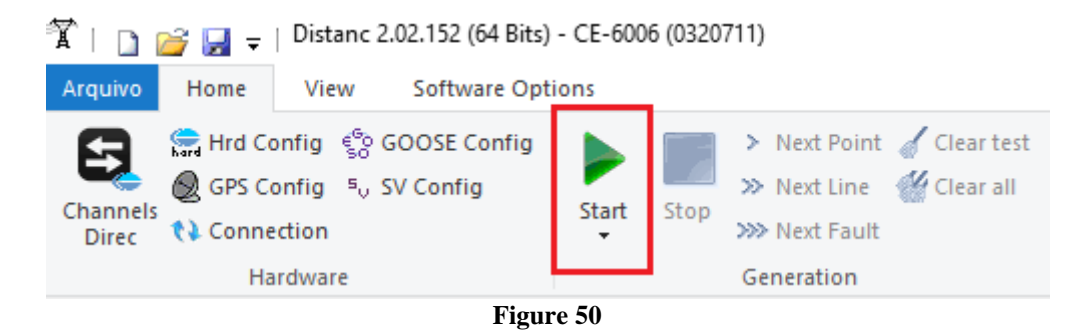

The final result is shown below with the characteristics of the zones. To zoom in, left click and drag defining the region to be zoomed in and then release the button.

## 8.2.4 Final Result AE Fault

By clicking on the "AE" tab, the final result is verified. It is observed that all points are within the tolerances given by the manufacturer so that the test is approved.

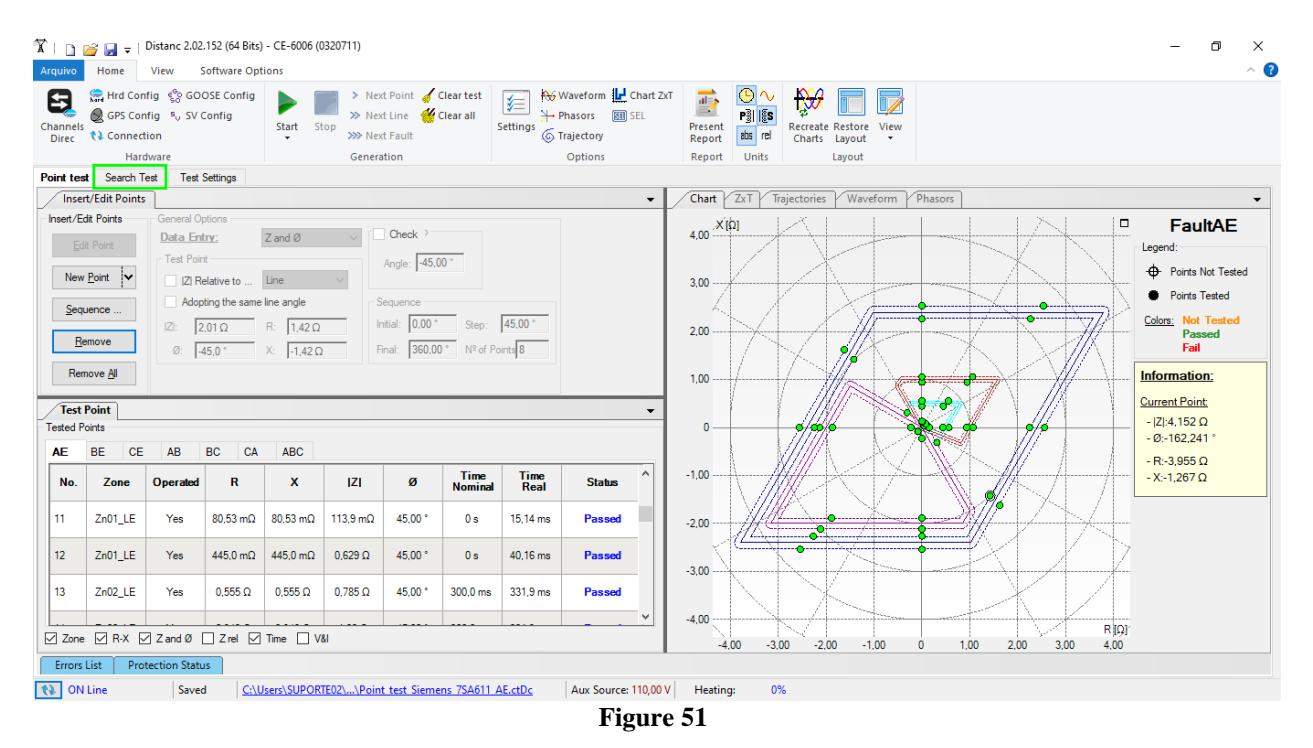

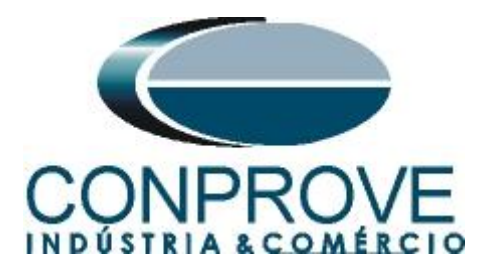

8.3 Search Test for Zones 1,2,3 and 4

## 8.3.1 Two-Phase and Three-Phase Loop

Click on the "Search Test" tab highlighted in green in the previous figure and then, on the "Insert/Edit Points" tab click on the "Sequence" button. Choose the fault types, in this case only three-phase and two-phase faults, or ABC, AB, BC and CA.

| Point test   | Search Te    | est Test Settings    |             |                    |       |            |                 |   |
|--------------|--------------|----------------------|-------------|--------------------|-------|------------|-----------------|---|
| Insert       | /Edit Points |                      |             |                    |       |            |                 | - |
| -Insert/Edit | Points       | General Options      |             |                    |       | _          |                 |   |
|              |              | Data Entry:          | Apply to    |                    |       | ×          |                 |   |
| Edit         | dit Line     | Line Origin          | -Fault Type |                    |       | <b>p</b> : | Line $\vee$     |   |
| New I        | ine 🗸        | IZI Relative to      | AE          | 🗹 AB               | 🖂 ABC | Ω          | ) Ang. : 0,0 °  |   |
| Segur        | 1            | Adopting the sam     | BE          | ⊠ BC               | _     |            |                 |   |
| Seque        | ance         | Z : 0.00 Ω           | CE          | <mark>∠ C</mark> A | 🗌 Ali |            | Step: 45,00 °   |   |
| Ren          | nove         | Ø: 0,0 °             |             | ОК                 | Cance | el 0 '     | ° № of Points 8 |   |
| Remo         | ove All      | Characteristic: 🔘 Se | earch 🔾 Ch  | neck               |       |            |                 |   |

Figure 52

Choose a start point as the origin, set a length value, choose a start angle, end angle, and pitch. In this way the search lines are drawn automatically.

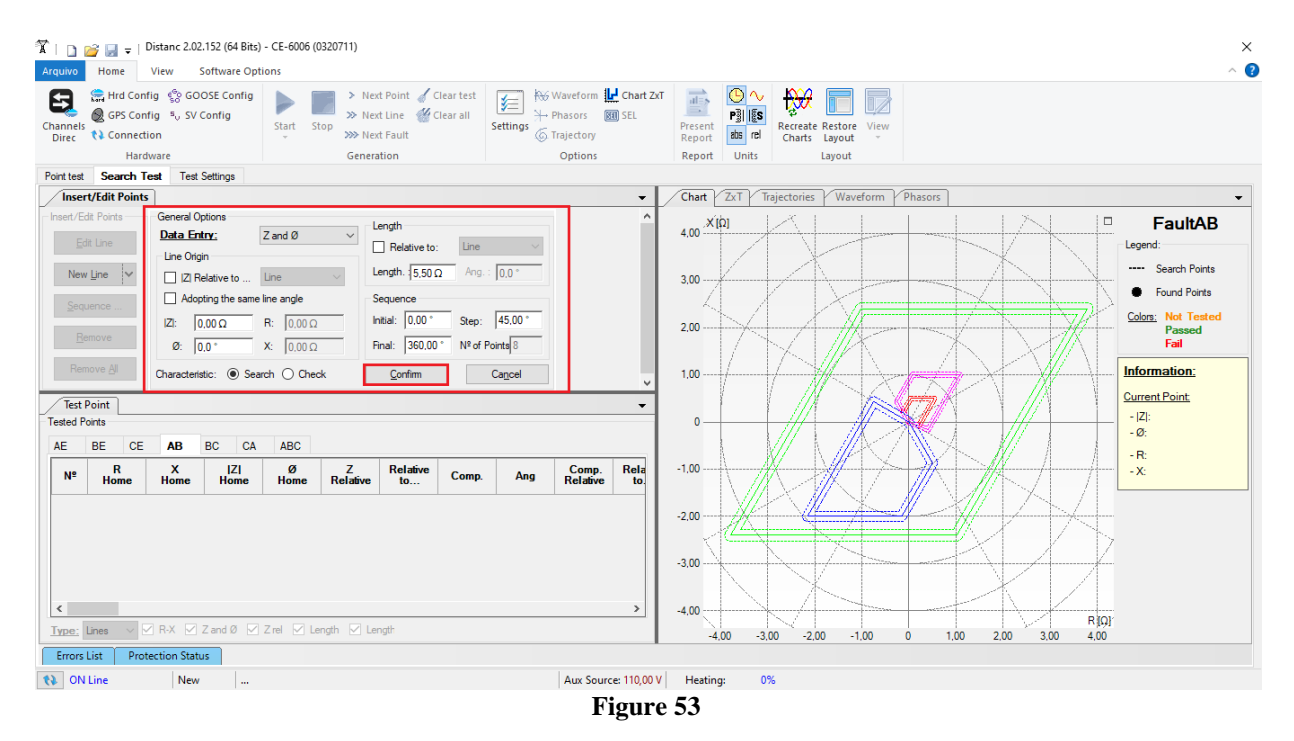

By clicking on the "Confirm" button the following search lines are created.

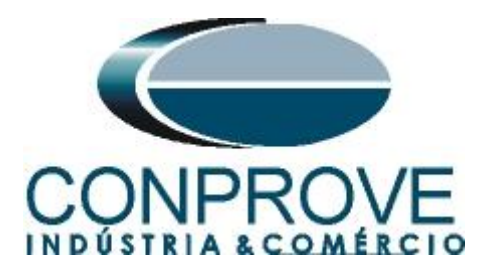

| rquivo    | 22                                                              | vistanc 2.02               | 152 (64 Bits)<br>ioftware Opt | - CE-6006 (0 | )320711)    |                 |               |                   |            |                                                                                                    |                                           | - 0 ×                            |
|-----------|-----------------------------------------------------------------|----------------------------|-------------------------------|--------------|-------------|-----------------|---------------|-------------------|------------|----------------------------------------------------------------------------------------------------|-------------------------------------------|----------------------------------|
| E.        | GPS Conf                                                        | ig sociality of the second | OSE Config                    |              | > Nei       | ct Point 🧃 C    | lear test     | No Waveform       | ZXI        | - <u>-</u> - <u>-</u> |                                           |                                  |
| hannels   | (Connecti                                                       | ng -, sv (                 | oning                         | Start St     | top >>> Net | d Fault         | Setting       | Trajectory        | Present    | ahs rel                                                                                                    | Recreate Restore View                     |                                  |
| Direc     | Hard                                                            | ware                       |                               | •            | Genera      | ation           |               | Ontions           | Report     | Units                                                                                                    | Lavout                                    |                                  |
| oint test | Search Te                                                       | est Test :                 | Settinas                      |              |             |                 |               | options           |            |                                                                                                    |                                           |                                  |
| Inse      | t/Edit Points                                                   | ]                          |                               |              |             |                 |               | -                 | Chart      | ZxT                                                                                                    | Trajectories Waveform Phasors             | -                                |
| Insert/E  | dit Points                                                      | General Op                 | otions                        |              |             |                 |               |                   |            |                                                                                                    |                                           | E-ukAD                           |
| Ec        | lit Line                                                        | Data Ent                   | iry:                          | Z and Ø      | ~           | ength           | Ling          |                   | 6,00 - ^   |                                                                                                    | KITSKN.                                   | FaultAb                          |
| _         |                                                                 | Line Origi                 | n                             |              |             | Relative to.    |               | _                 | 5,00 🗸     |                                                                                                    | + $+$ $+$ $+$ $+$ $+$ $+$ $+$ $+$ $+$     | ann Canada Dainta                |
| New       | Line 🗸                                                          | 📃 IZI Re                   | elative to                    | Line         | ~           | .ength. 15,50 Ω | 2 Ang.: 315,0 | •                 | 100        |                                                                                                    |                                           | Search Foints                    |
| Seq       | uence                                                           | Adop                       | ting the same                 | line angle   | -9          | Sequence        |               |                   | 4,00       |                                                                                                    |                                           | <ul> <li>Found Points</li> </ul> |
|           |                                                                 | IZI: 0                     | Ω 00.                         | R: 0.00 Ω    | h           | nitial: 0,00 *  | Step: 45,00   | *                 | 3,00       | <u> </u>                                                                                                    |                                           | Colors: Not Tested<br>Passed     |
| B         | <u>Remove</u> Ø: 0.0 ° X: 0.00 Ω Final: 360.00 ° Nº of Points 8 |                            |                               |              |             |                 |               |                   |            | 13                                                                                                    |                                           | Fail                             |
| Ren       | nove <u>A</u> ll                                                | Characteris                | tic: 💿 Sea                    | rch 🔿 Chec   | *           |                 |               |                   | 2,00       | / //                                                                                                    |                                           | nformation:                      |
| Tort      | Point                                                           |                            |                               |              |             |                 |               |                   | 1,00       | i¥                                                                                                    |                                           | urrent Point:                    |
| Fested P  | oints                                                           |                            |                               |              |             |                 |               | •                 | 0          |                                                                                                    |                                           | -  Z :                           |
| AE        | BE CE                                                           | AB                         | BC CA                         | ABC          |             |                 |               |                   |            |                                                                                                    |                                           | - Ø:                             |
| Nº        | R<br>Home                                                       | X<br>Home                  | IZI<br>Home                   | Ø<br>Home    | Comp.       | Ang             | Status        | ^                 | -1,00      |                                                                                                    |                                           | - R:<br>- X:                     |
| 06        | 0Ω                                                              | 0Ω                         | 0 Ω                           | 0°           | 5,50 Ω      | 225.0 °         | Not Tested    |                   | -3.00      | XP                                                                                                    |                                           |                                  |
| 07        | 0Ω                                                              | 0Ω                         | 0 Q                           | 0 °          | 5,50 Ω      | 270.0 °         | Not Tested    |                   | -4.00      |                                                                                                    | AA-AAA                                    |                                  |
| 08        | 0Ω                                                              | 0Ω                         | 0Ω                            | 0 *          | 5,50 Ω      | 315,0 °         | Not Tested    |                   | -5,00      |                                                                                                    |                                           |                                  |
| Type:     | Lines 🗸 🗹                                                       | ] R-X 🔽                    | Zand Ø                        | Zrel 🗹 Le    | ngth 🗌 Le   | ngth            |               | ¥                 | -6,00      | -5.00                                                                                                    | -400 -300 -200 -100 0 100 200 300 400 500 |                                  |
| Errors    | List Prote                                                      | ection Statu               | IS                            |              |             |                 |               |                   |            | 5,00                                                                                                    |                                           |                                  |
| ) ON      | Line                                                            | New                        |                               |              |             |                 |               | Aux Source: 110,0 | 0 V Heatin | q: 0                                                                                                    | 1%                                        |                                  |
|           |                                                                 |                            |                               |              |             |                 |               | T:                | no 54      |                                                                                                    |                                           |                                  |

Start the generation by clicking on the icon highlighted below or through the shortcut "Alt + G".

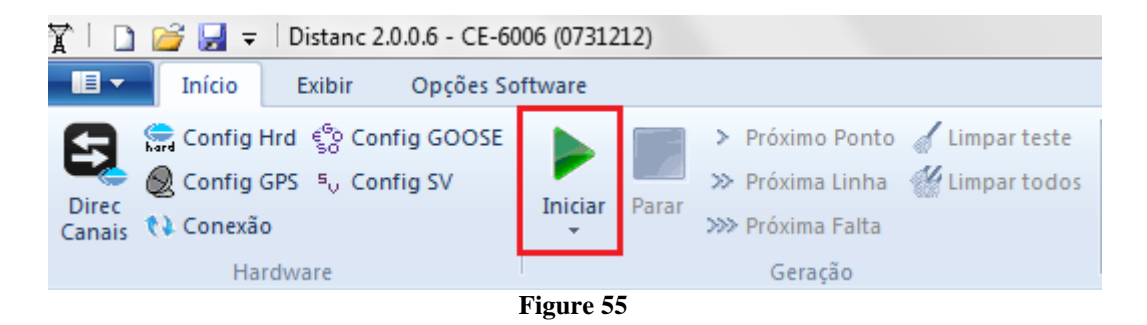

The final result is shown below with the characteristics of the zones. To zoom in, left click and drag defining the region to be zoomed in and then release the button.

## 8.3.2 Final Result A-B-C Fault

By clicking on the "ABC" tab, the final result is verified. It is observed that all points are within the tolerances given by the manufacturer so that the test is approved.

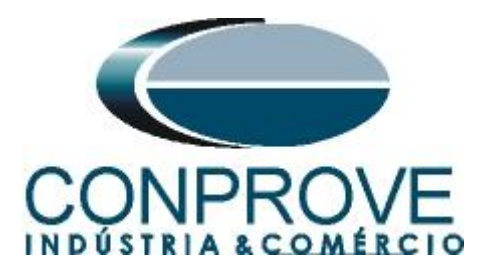

| 🕅 🗋 💕                             | 🔛 👳   🕻                          | Distanc 2.02                          | .152 (64 Bits                                    | ) - CE-6006 (0                                       | 320711)              |                                               |                     |                   |                                       |                   |                   |                                        |         |      |           | -                                                      | o ×                                  |
|-----------------------------------|----------------------------------|---------------------------------------|--------------------------------------------------|------------------------------------------------------|----------------------|-----------------------------------------------|---------------------|-------------------|---------------------------------------|-------------------|-------------------|----------------------------------------|---------|------|-----------|--------------------------------------------------------|--------------------------------------|
| Arquivo                           | Home                             | View 9                                | Software Op                                      | tions                                                |                      |                                               |                     |                   |                                       |                   |                   |                                        |         |      |           |                                                        | ~ 🕜                                  |
| Channels<br>Direc                 | Hrd Conf<br>GPS Conf<br>Connecti | ig ∲gGO<br>ig ⁵gSV(<br>on             | OSE Config<br>Config                             | Start Sta                                            | > Ne<br>> Ne<br>> Ne | xt Point 🧹 CI<br>xt Line 🛛 🚰 CI<br>xt Fault   | ear test<br>ear all | ettings           | form LChart ZxT<br>ors I SEL<br>ctory | Present<br>Report | Pillis<br>sts rel | Recreate Restore View<br>Charts Layout |         |      |           |                                                        |                                      |
| Point test                        | Search Te                        | ware<br>Teet                          | Settings                                         |                                                      | Gener                | ation                                         |                     | Op                | tions                                 | кероп             | Units             | Layout                                 |         |      |           |                                                        |                                      |
| Insert/E                          | dit Points                       |                                       | ootango                                          |                                                      |                      |                                               |                     |                   | -                                     | Chart             | ZxT / T           | rajectories Waveform                   | Phasors |      |           |                                                        | •                                    |
| Insert/Edit F                     | Points<br>ine                    | General O<br>Data En<br>Line Orig     | ptions<br>try:<br>in<br>elative to               | Z and Ø<br>Line                                      | ~ [                  | length<br>Relative to:<br>length: 5,50 Ω      | Line<br>Ang. :      | ><br>315.0 °      |                                       | 4.00 × [          | ρ]                |                                        |         | X    |           | Fault<br>Legend:<br>Search                             | ABC                                  |
| <u>S</u> equen<br><u>R</u> emov   | ice<br>ove<br>re <u>A</u> I      | Adop<br>IZI: 0<br>Ø: 0<br>Characteris | ting the same<br>1,00 Ω<br>1,0 °<br>stic: () Sea | line angle<br>R: 0,00 Ω<br>X: 0,00 Ω<br>arch O Checl | k s                  | Sequence<br>nitial: 0,00 °<br>Final: 360,00 ° | Step:<br>Nº of Po   | 45.00 *<br>ints 8 |                                       | 2,00              | X                 |                                        |         |      |           | Found     Colors: Not     Pass     Fail     Informatio | Points<br>Tested<br>sed<br><u>n:</u> |
| Test Poi<br>Tested Point<br>AE BI | int<br>ts<br>E CE                | AB                                    | BC CA                                            | ABC                                                  |                      |                                               |                     |                   | -                                     | 0 —               |                   |                                        |         |      |           | Current Point<br>-  Z :<br>- Ø:<br>- R:                | i.                                   |
| Nº                                | Zone                             | R<br>Nom.                             | X<br>Nom.                                        | R<br>Real                                            | X<br>Real            | Time<br>Nominal                               | Time<br>Real        | Status            | ^                                     | -1,00             |                   |                                        |         |      | 4-/-      | - X:                                                   |                                      |
| 07-01 Zr                          | n03 (Tol.)                       | 0Ω                                    | -1,73 Ω                                          | Ω 000000,0                                           | -1,74 Ω              | 0,600 s                                       | 0,619 s             | Passed            |                                       | -2,00             | X                 |                                        |         | 7.4  | ¥4-       |                                                        |                                      |
| 07-02 Zr                          | n04 (Tol.)                       | 0Ω                                    | -2.40 Ω                                          | 0.000000 Ω                                           | -2,40 Ω              | 0,900 s                                       | 0.944 s             | Passed            |                                       | -3.00             |                   |                                        |         | X.,  | XZ        |                                                        |                                      |
| 08 Zr                             | n04 (Tol.)                       | 1,52 Ω                                | -1,52 Ω                                          | 1,50 Ω                                               | -1,50 Ω              | 0,900 s                                       | 0,949 s             | Passed            | <b>,</b>                              | -4.00             |                   |                                        |         | X    |           |                                                        |                                      |
| Type: Point                       | nts 🗸 🗠                          | Zone 🔽                                | R-X 🗌 Z                                          | rel 🗹 Time                                           | V&I                  |                                               |                     |                   |                                       | -4                | 00 -3.            | 00 -2,00 -1,00                         | 0 1.00  | 2,00 | 3,00 4,00 |                                                        |                                      |
| Errors List                       | t Prot                           | ection Statu                          | IS                                               |                                                      |                      |                                               |                     |                   |                                       |                   |                   |                                        |         |      |           |                                                        |                                      |
| 🚯 ON Lin                          | ne                               | New                                   |                                                  |                                                      |                      |                                               |                     | Au                | ix Source: 110,00 V                   | Heatin            | g: 0              | %                                      |         |      |           |                                                        |                                      |
|                                   |                                  |                                       |                                                  |                                                      |                      |                                               |                     |                   | 1.1.                                  | = (               |                   |                                        |         |      |           |                                                        |                                      |

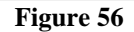

## 8.3.3 Single-phase Loop

Click on the "*Point Test*" tab and then "*Sequence*" chooses the fault types in this case only single-phase faults, or AE, BE and CE.

| Point test   | Search Te       | st Test Settings   |           |         |          |         |                             |
|--------------|-----------------|--------------------|-----------|---------|----------|---------|-----------------------------|
| /Insert,     | /Edit Points    |                    |           |         |          |         | -                           |
| Insert/Edit  | Points          | General Options    |           |         | length - |         |                             |
| Edit Line    |                 | <u>Data Entry:</u> | Apply to  |         | ×        | ve to:  | Line V                      |
|              |                 | Line Origin        | Fault Typ | e:      |          |         |                             |
| New <u>I</u> | Line 🔽          | Z  Relative to     | 🗹 AE      | AB      | ABC      | 5,50 Ω  | Ang. :  315,0 °             |
| Seque        | ence            | Adopting the       | 🗹 BE      | BC      |          | 9       |                             |
|              |                 | Z : 0,00 Ω         | CE        | CA      | All      | ° 00.   | Step: 45,00 °               |
| <u>R</u> en  | nove            | Ø: 0,0 °           |           | ОК      | Cancel   | 60,00 ° | Nº of Points <mark>8</mark> |
| Remo         | ove <u>A</u> ll | Characteristic:    | Search (  | ) Check |          |         |                             |

Figure 57

Choose a initial angle, final angle and step. In this way the points are determined automatically.

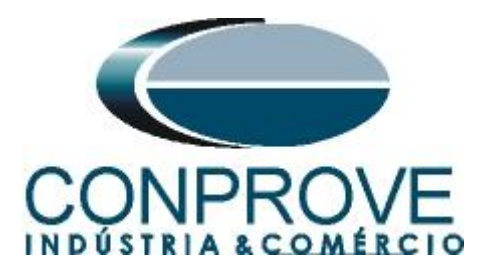

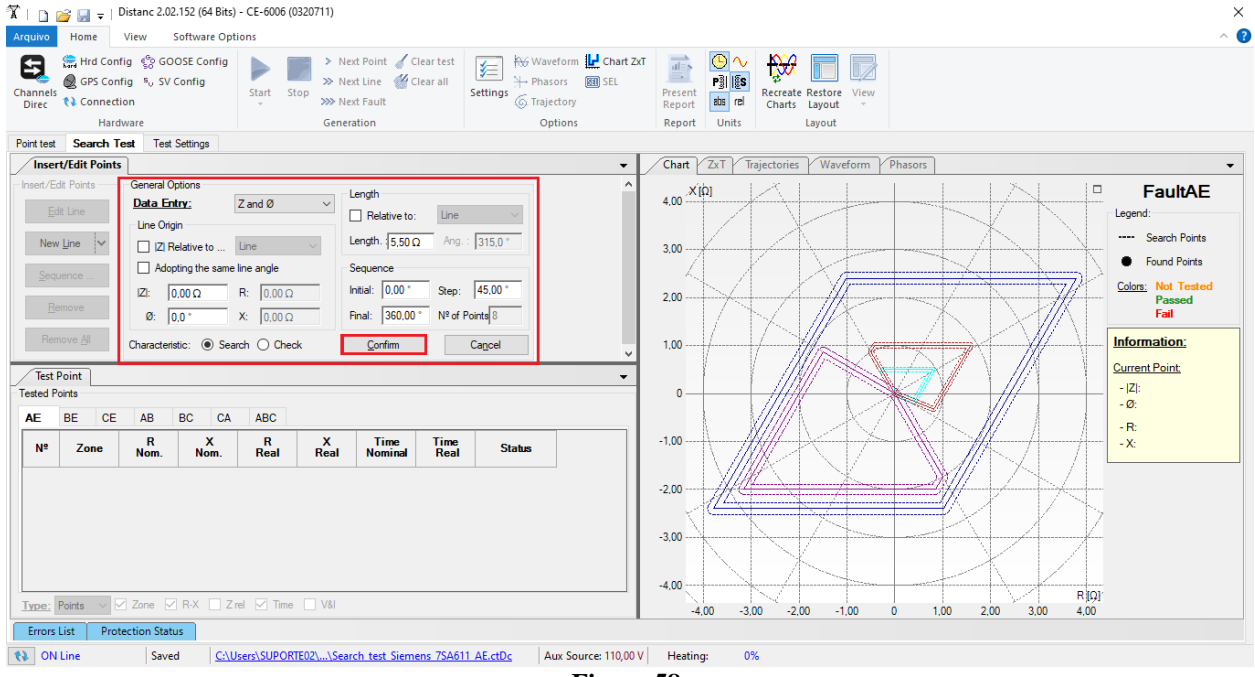

Figure 58

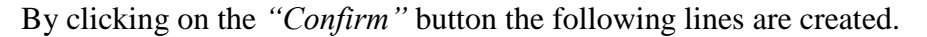

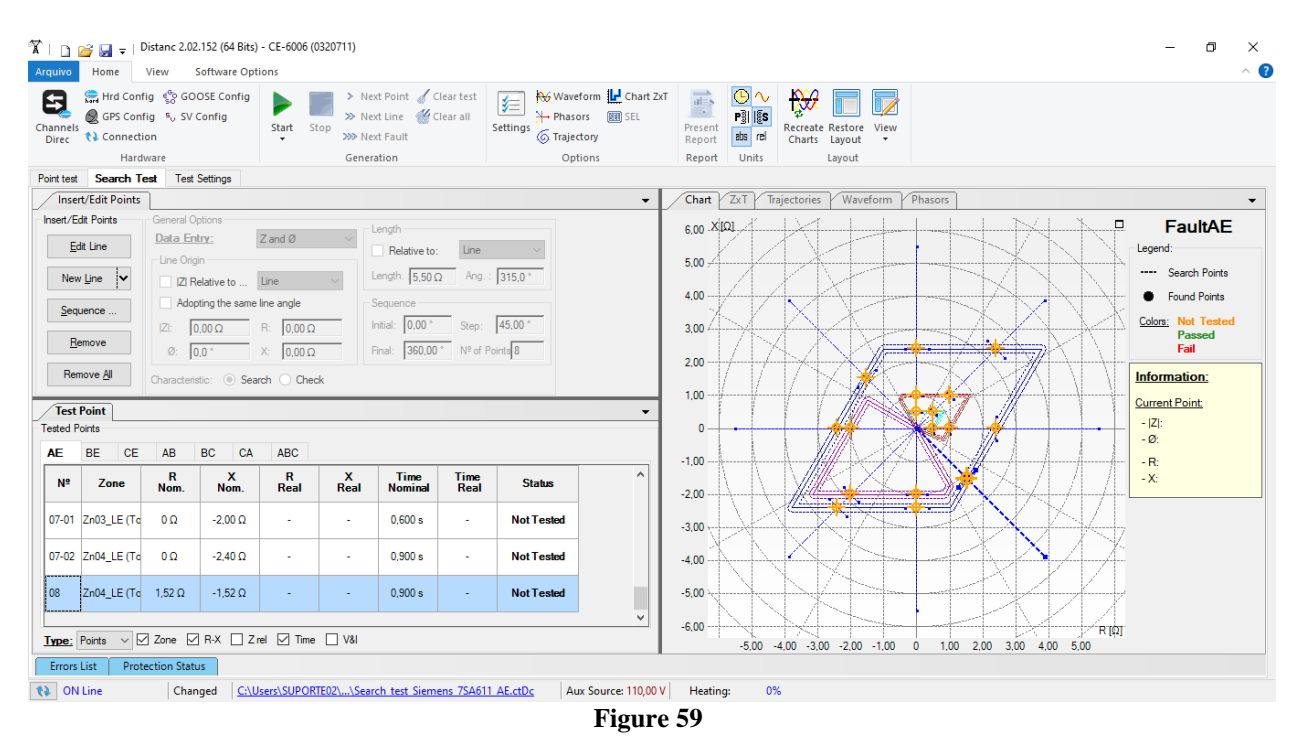

Start the generation by clicking on the icon highlighted below or through the shortcut "Alt + G".

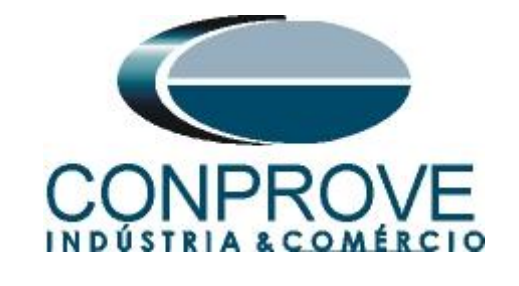

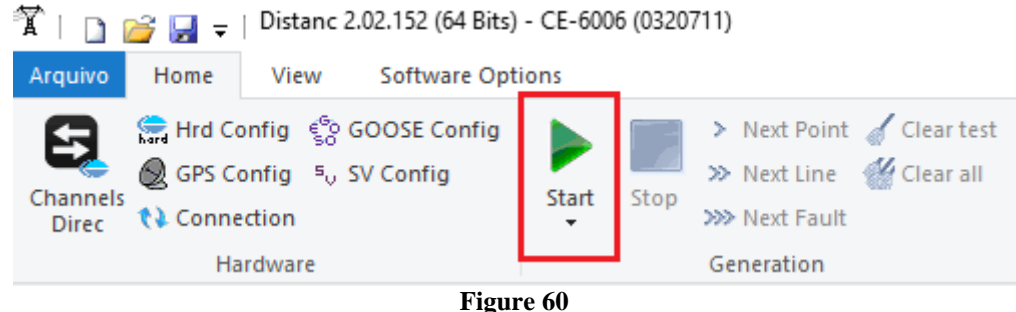

The final result is shown below with the characteristics of the zones. To zoom in, left click and drag defining the region to be zoomed in, and then release the button.

## 8.3.4 Final Result AE Fault

The final result is shown below with the characteristics of the zones. To zoom in, left click and drag defining the region to be zoomed in, and then release the button.

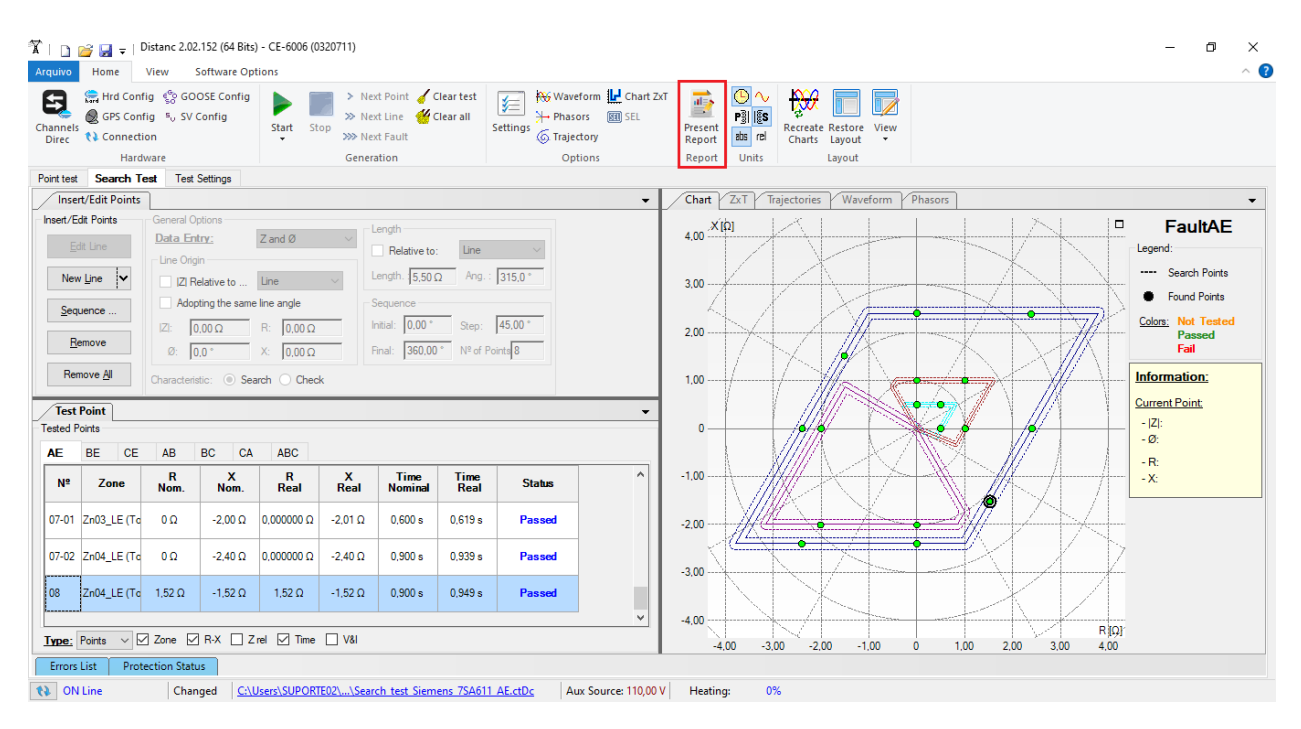

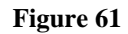

### 9. Report

After finishing the test, click on the icon highlighted in the previous figure or through the command "Ctrl + R" to call the report pre-configuration screen. Choose the desired language as well as the options that should be part of the report.

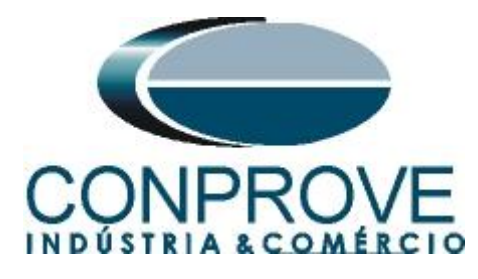

|                                          | Presentation Setting                                                                                                    | × |       |
|------------------------------------------|----------------------------------------------------------------------------------------------------|---|-------|
|                                          | Language Inglês En-US 🗸 🗸                                                                                                    |   |       |
|                                          | All   General Data Test   General Data of Tested Device   Installation Location   Reference Values   Hardware Settings   Test Settings   Distance Protection Settings   O Test Results   Points Details of Selected Fault   Oharts of Selected Simulation   Notes and Observations   Explanatory Figures   OK                                                                         | ~ |       |
|                                          |                                                                                                    |   |       |
| _                                        | Figure 62                                                                                                    |   |       |
| 1   ] 📑 💭 🚽   Distanc 2.02.152 (64 Bit   | s) - CE-6006 (0320711)                                                                                                    |   | - 0 × |
| Print Setting<br>Page Word Office to PDF | Two pages<br>Two pages<br>Previous Next<br>Page Page<br>Previous Next<br>Preview                                                                                                    |   |       |
| Print Export                             | Zoom View Close                                                                                                    |   |       |
|                                          | DISTANCE - TEST REPORT                                                                                                    |   |       |
|                                          | Descr.: Distance Fuction<br>Date: 10/08/2021 09:28:30<br>; Software: Distancia_CTC; Version: 2.02.152<br>Responsible: Eng® Michel Rockembach de Carvalho<br><b>1. Device Tested</b><br>Ident .: 23031982; Type:<br>Model 7SA611; Manufacturer: Siemens<br><b>2. Location</b><br>Substation: CONPROVE<br>Bay: 1<br>Address: Ray Visconde de Ouro Preto. Nº75 - Bairro Custódio Pereira |   |       |
| Printing Preview Nº of Pages: 24         | City: Uberlândia; State: MG                                                                                                    |   | ~     |

Figure 63

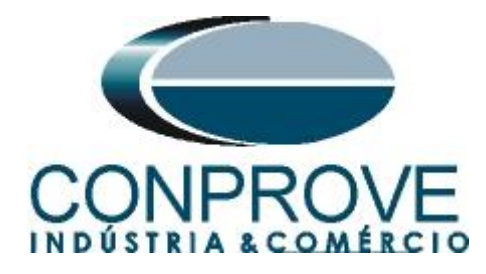

## APPENDIX A

### **A.1 Terminal Designations**

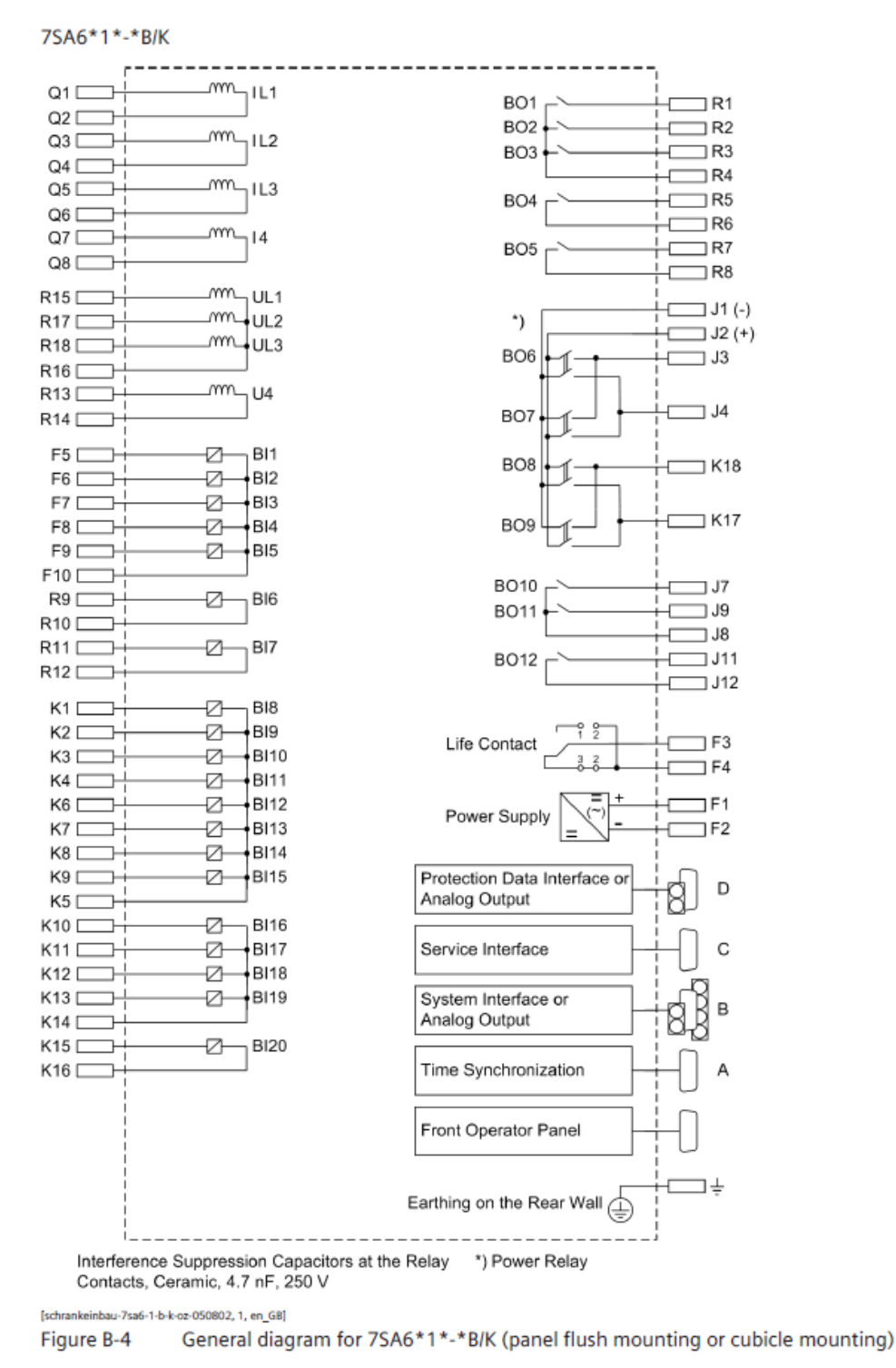

Figure 64

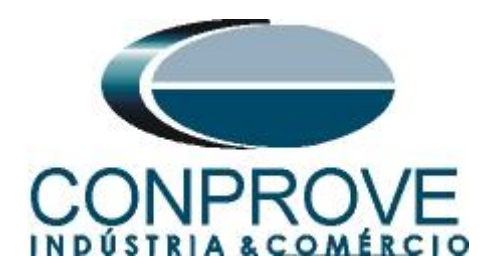

Table 1

## A.2 Technical Data

| α = Threshold angle for the increased resis<br>ance | tance toler-    | 10° to 90°                                        |                                        | Increments1°            |  |  |
|-----------------------------------------------------|-----------------|---------------------------------------------------|----------------------------------------|-------------------------|--|--|
| Determination of Direction                          |                 | 1                                                 | I                                      |                         |  |  |
| For all types of faults                             |                 | With phase-true, mem                              | orized or cross-pol                    | arized voltages         |  |  |
| Directional sensitivity                             |                 | Dynamically unlimited                             |                                        |                         |  |  |
|                                                     |                 | Stationary approx. 1 V                            | 1                                      |                         |  |  |
| Each zone can be set to operate in forward          | d or reverse di | rection, non-directional                          | or ineffective.                        |                         |  |  |
| Load trapezoid:                                     |                 |                                                   |                                        |                         |  |  |
| R <sub>load</sub> = minimum load resistance         | for $I_N = 1 A$ | 0.100 Ω to 600.000 Ω                              | ;∞                                     | Increments0.001 Ω       |  |  |
|                                                     | for $I_N = 5 A$ | 0.020 Ω to 120.000 Ω                              | ;∞                                     |                         |  |  |
| $\phi_{load}$ = maximum load angle                  |                 | 20° to 60°                                        |                                        | Increments1°            |  |  |
| Dropout to pickup ratio                             |                 |                                                   |                                        |                         |  |  |
| - Currents                                          |                 | Approx. 0.95                                      |                                        |                         |  |  |
| - Impedances                                        |                 | Approx. 1.06                                      |                                        |                         |  |  |
| Measured value correction                           |                 | Mutual impedance ma                               | tching for parallel                    | lines (ordering option) |  |  |
| Measuring tolerances for sinusoidal measu           | red values      | $\left \frac{\Delta X}{X}\right  \le 5 \%$ for 30 | $^{\circ} \leq \phi_k \leq 90^{\circ}$ |                         |  |  |
|                                                     |                 | $\left \frac{\Delta R}{R}\right  \le 5 \%$ for 0  | $0^\circ \le \phi_K \le 60^\circ$      |                         |  |  |
|                                                     |                 | $\left \frac{\Delta Z}{Z}\right  \le 5 \%$ for 0  | $^{\circ} \leq \phi_k \leq 90^{\circ}$ |                         |  |  |

#### Table 2

| Shortest trip time     | Approx. 17 ms (50 Hz) /15 ms (                                                                                                    | 50 Hz) with fast relay and    |  |  |  |  |
|------------------------|----------------------------------------------------------------------------------------------------|-------------------------------|--|--|--|--|
|                        | Approx. 12 ms (50 Hz) /10 ms (60 Hz) with high-speed relay                                                                        |                               |  |  |  |  |
| Dropout time           | Approx. 30 ms                                                                                                    |                               |  |  |  |  |
| Stage timers           | 0.00 s to 30.00 s; ∞                                                                                                    | Increments 0.01 s             |  |  |  |  |
|                        | for all zones; separate time<br>setting possibilities for single-<br>phase and multiphase faults for<br>the zones Z1, Z2, and Z1B |                               |  |  |  |  |
| Time expiry tolerances | 1 % of setting value or 10 ms                                                                                                    | 1 % of setting value or 10 ms |  |  |  |  |

The set times are pure delay times.

Times

The interval from fault inception to trip command is made up of the set delay time plus the measuring time. The minimum measuring time is 10 ms, for faults close to the set zone boundary the maximum measuring time is approximately 40 ms.

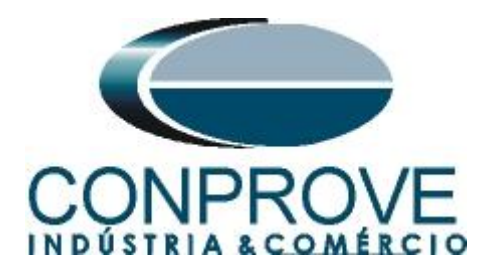

## **APPENDIX B**

## Equivalence of software parameters and the relay under test.

| Table 3              |        |                                          |        |  |
|----------------------|--------|------------------------------------------|--------|--|
| Distance Software    |        | Siemens 7SA611 Relay                     |        |  |
|                      | -      |                                          |        |  |
| Parameter            | Figure | Parameter                                | Figure |  |
| Mod Z0/Z1            | 29     | Zero seq. comp. K0 for Z1                | 16     |  |
| Ang Z0/Z1            | 29     | Zero seq. comp. Angle for Z1             | 16     |  |
| Zn1                  |        | Phase Distance Z1                        |        |  |
| Distance Angle       | 30     | Angle of inclination, distance charact.  | 16     |  |
| Forward/Reverse/Non- | 30     | Operating mode Z1                        | 19     |  |
| Directional          |        |                                          |        |  |
| R                    | 30     | R(Z1), Resistance for ph-ph faults       | 19     |  |
| Х                    | 30     | X(Z1), Reactance                         | 19     |  |
| Trigger Time         | 30     | T1 multi-ph, delay for multiphase faults | 19     |  |
| Zone Reduction       | 30     | Zone Reduction Angle                     | 19     |  |
| Zn2                  |        | Phase Distance Z2                        |        |  |
| Distance Angle       | 31     | Angle of inclination, distance charact.  | 16     |  |
| Forward/Reverse/Non- | 31     | Operating mode Z2                        | 20     |  |
| Directional          |        |                                          |        |  |
| R                    | 31     | R(Z2), Resistance for ph-ph faults       | 20     |  |
| Х                    | 31     | X(Z2), Reactance                         | 20     |  |
| Trigger Time         | 31     | T2 multi-ph, delay for multiphase faults | 20     |  |
| Zone Reduction       | 31     | Zone Reduction Angle                     | 20     |  |
| Zn3                  |        | Phase Distance Z3                        |        |  |
| Distance Angle       | 32     | Angle of inclination, distance charact.  | 16     |  |
| Forward/Reverse/Non- | 32     | Operating mode Z3                        | 21     |  |
| Directional          |        |                                          |        |  |
| R                    | 32     | R(Z3), Resistance for ph-ph faults       | 21     |  |
| Х                    | 32     | X(Z3), Reactance                         | 21     |  |
| Trigger Time         | 32     | T3 multi-ph, delay for multiphase faults | 21     |  |
| Zone Reduction       | 32     | Zone Reduction Angle                     | 21     |  |
| Zn4                  |        | Phase Distance Z4                        |        |  |
| Distance Angle       | 33     | Angle of inclination, distance charact.  | 16     |  |
| Forward/Reverse/Non- | 33     | Operating mode Z4                        | 22     |  |
| Directional          |        |                                          |        |  |
| R                    | 33     | R(Z4), Resistance for ph-ph faults       | 22     |  |
| Х                    | 33     | X(Z4), Reactance                         | 22     |  |
| Trigger Time         | 33     | T4 multi-ph, delay for multiphase faults | 22     |  |
| Zone Reduction       | 33     | Zone Reduction Angle                     | 22     |  |

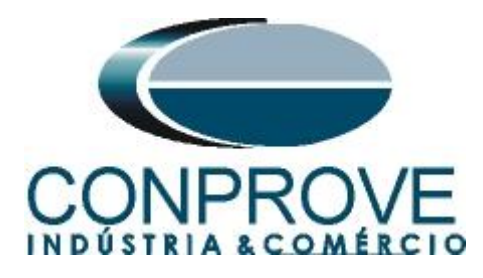

| Software Distance    |        | Siemens 7SA611 Relay                    |        |
|----------------------|--------|-----------------------------------------|--------|
| Parameter            | Figure | Parameter                               | Figure |
| Zn1_LE               |        | Ground Distance Z1                      |        |
| Distance Angle       | 34     | Angle of inclination, distance charact. | 16     |
| Forward/Reverse/Non- | 34     | Operating mode Z1                       | 19     |
| Directional          |        | -                                       |        |
| RE                   | 34     | RG(Z1), Resistance for ph-gnd faults    | 19     |
| X                    | 34     | X(Z1), Reactance                        | 19     |
| Trigger Time         | 34     | T1 1-ph, delay for multiphase faults    | 19     |
| Zone Reduction       | 34     | Zone Reduction Angle                    | 19     |
| Zn2_Terra            |        | Ground Distance Z2                      |        |
| Distance Angle       | 35     | Angle of inclination, distance charact. | 16     |
| Forward/Reverse/Non- | 35     | Operating mode Z2                       | 20     |
| Directional          |        |                                         |        |
| RE                   | 35     | RG(Z2), Resistance for ph-gnd faults    | 20     |
| X                    | 35     | X(Z2), Reactance                        | 20     |
| Trigger Time         | 35     | T2 1-ph, delay for multiphase faults    | 20     |
| Zone Reduction       | 35     | Zone Reduction Angle                    | 20     |
| Zn3_LE               |        | Ground Distance Z3                      |        |
| Distance Angle       | 36     | Angle of inclination, distance charact. | 16     |
| Forward/Reverse/Non- | 36     | Operating mode Z3                       | 21     |
| Directional          |        |                                         |        |
| RE                   | 36     | RG(Z3), Resistance for ph-gnd faults    | 21     |
| X                    | 36     | X(Z3), Reactance                        | 21     |
| Trigger Time         | 36     | T3 1-ph, delay for multiphase faults    | 21     |
| Zone Reduction       | 36     | Zone Reduction Angle                    | 21     |
| Zn4_LE               | -      | Ground Distance Z4                      |        |
| Distance Angle       | 37     | Angle of inclination, distance charact. | 16     |
| Forward/Reverse/Non- | 37     | Operating mode Z4                       | 22     |
| Directional          |        |                                         |        |
| RE                   | 37     | RG(Z4), Resistance for ph-gnd faults    | 22     |
| X                    | 37     | X(Z4), Reactance                        | 22     |
| Trigger Time         | 37     | T4 1-ph, delay for multiphase faults    | 22     |
| Zone Reduction       | 37     | Zone Reduction Angle                    | 22     |